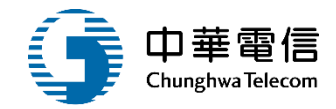

# MTNet入口網

### 教育訓練

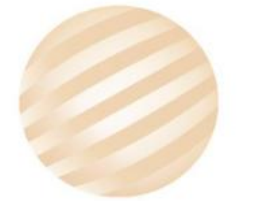

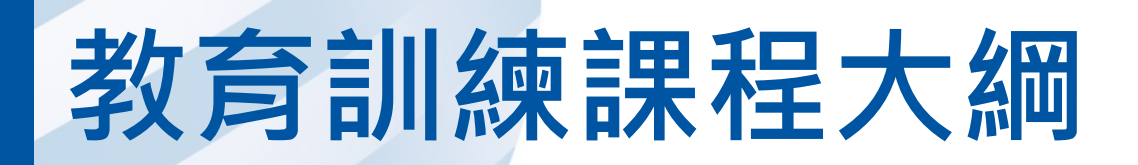

- 系統功能介紹
- 系統流程、操作演練
  意見交流 Q&A

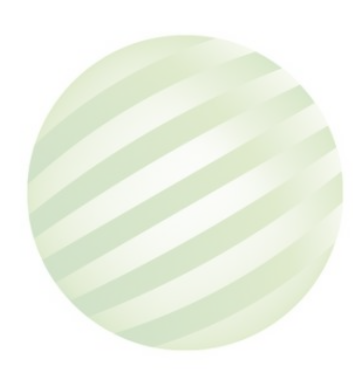

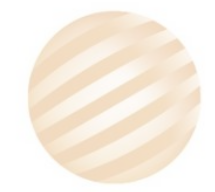

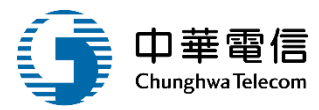

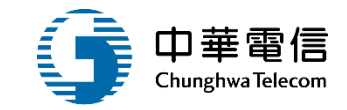

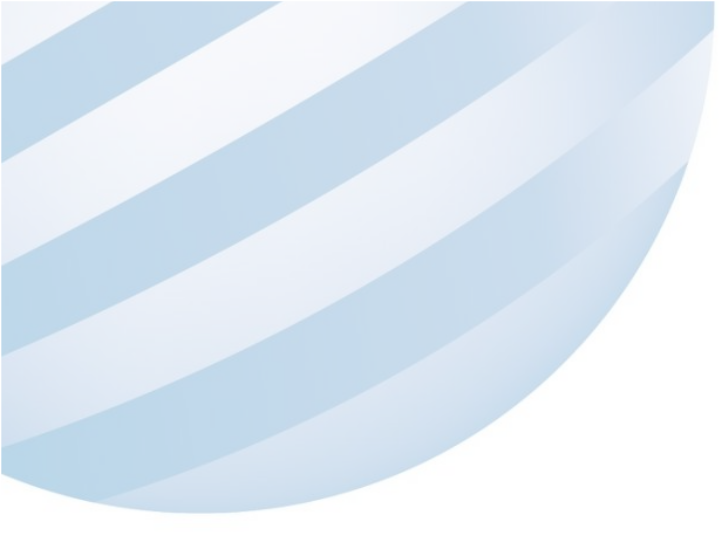

## 系統功能介紹

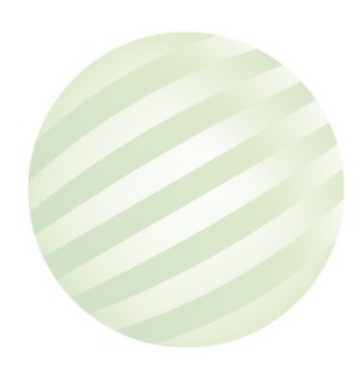

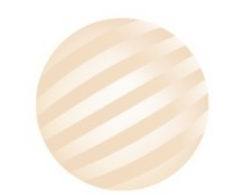

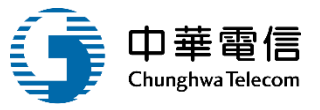

#### 航港局單一窗口服務平臺入口網

| 首頁                                                                                                    | 常見問題                                                                                                    | 服務項目                                                                             | 最新消息                                       | 航政服務專區                   |
|----------------------------------------------------------------------------------------------------|----------------------------------------------------------------------------------------------------|----------------------------------------------------------------------------------|--------------------------------------------|--------------------------|
| <ul> <li>≻ Header</li> <li>&gt; 登入機制</li> <li>&gt; 公開服務</li> <li>&gt; 公告事項</li> <li>&gt; 新聞訊息</li> <li>&gt; 業務相關網站</li> </ul> | <ul> <li>&gt; MTNet</li> <li>&gt; 業者資訊管理系統</li> <li>&gt; 港政業務管理系統</li> <li>&gt; 船舶管理系統</li> <li>&gt; 海運技術人員管理系統</li> <li>ふ</li> </ul> | <ul> <li>▶ 航運業管理</li> <li>▶ 船舶管理</li> <li>▶ 海暨人員管理</li> <li>▶ 船舶進出港管理</li> </ul> | <ul> <li>▶ 公告事項</li> <li>▶ 新聞訊息</li> </ul> | 翻轉教室<br>→ 下載專區<br>→ 影音專區 |
| <ul> <li>&gt; 常用連結</li> <li>&gt; 影音平臺</li> <li>&gt; FACEBOOK</li> <li>&gt; Footer</li> </ul>                                  | <ul> <li>▶ 數位學習暨試務管理<br/>系統(航海人員測驗)</li> <li>▶ 其他航港相關業務聯<br/>絡資訊</li> <li>▶ 商港服務費</li> <li>▶ 船員智慧服務平臺</li> </ul>                      |                                                                                  |                                            | 常見問題                     |
|                                                                                                    |                                                                                                    |                                                                                  |                                            | 網站導覽                     |
|                                                                                                    |                                                                                                    |                                                                                  |                                            | English                  |

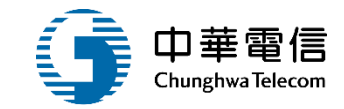

### **系統流程、操作演練**

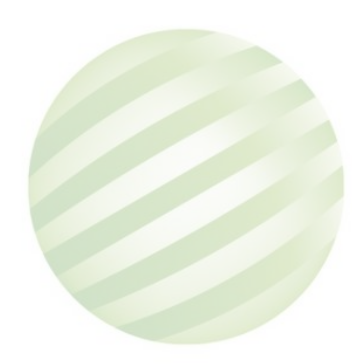

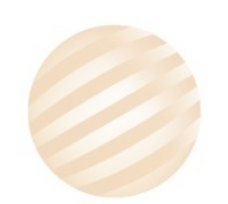

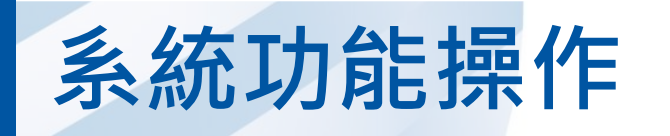

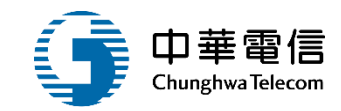

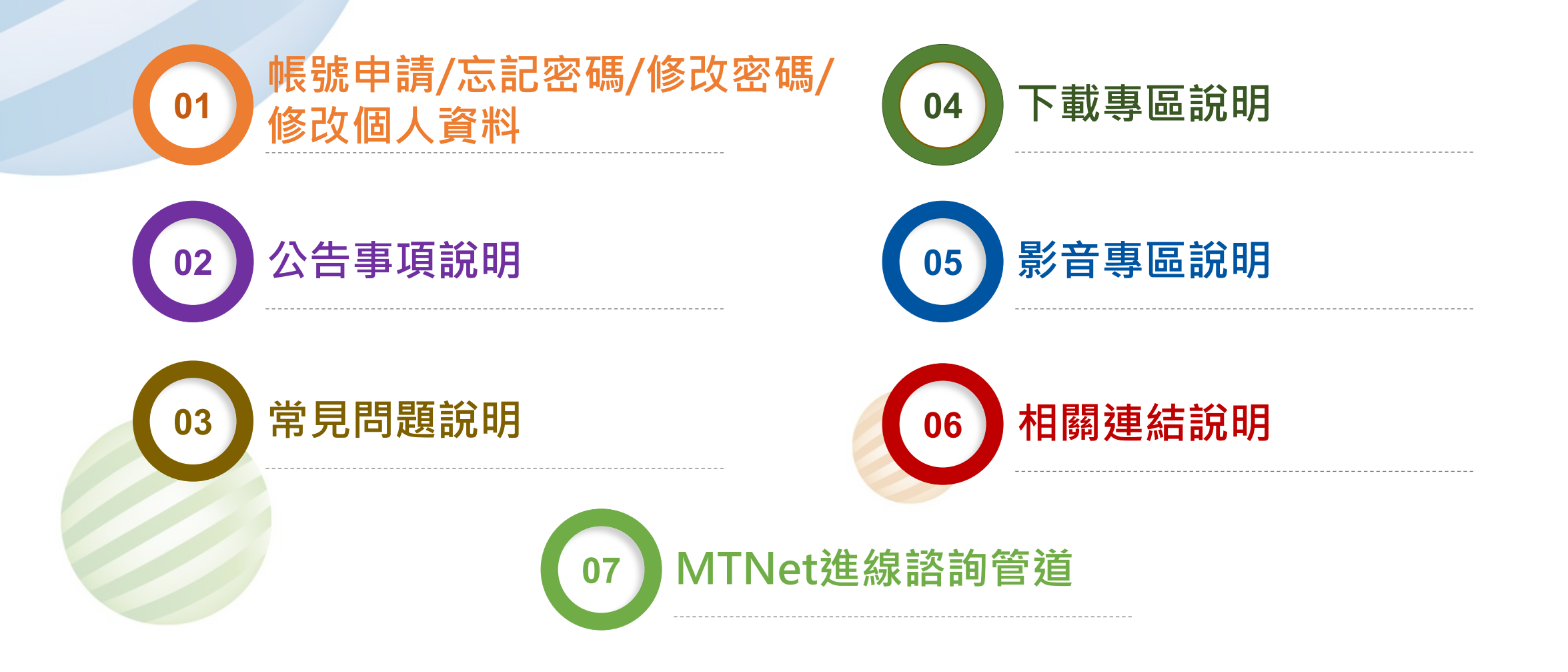

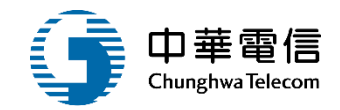

## 帳號申請/忘記密碼/ 修改密碼/修改個人資料

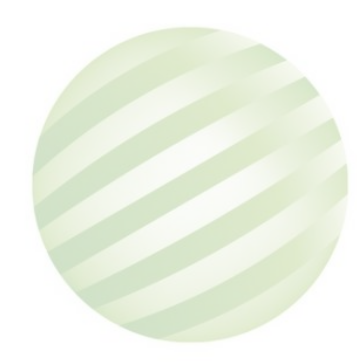

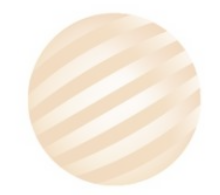

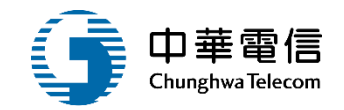

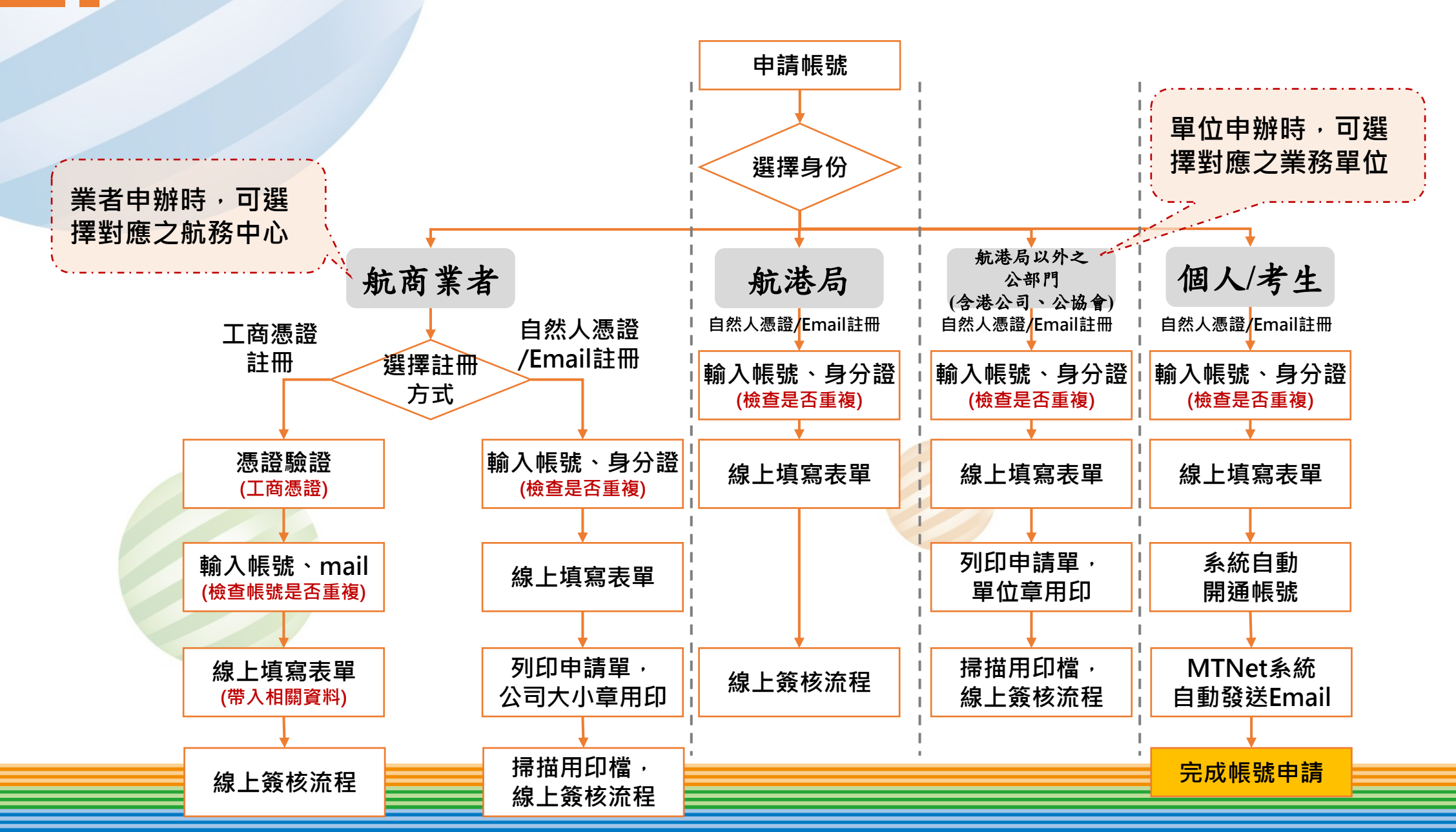

#### A 帳號申請流程(2/2)

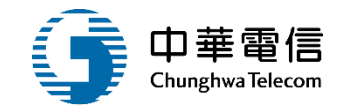

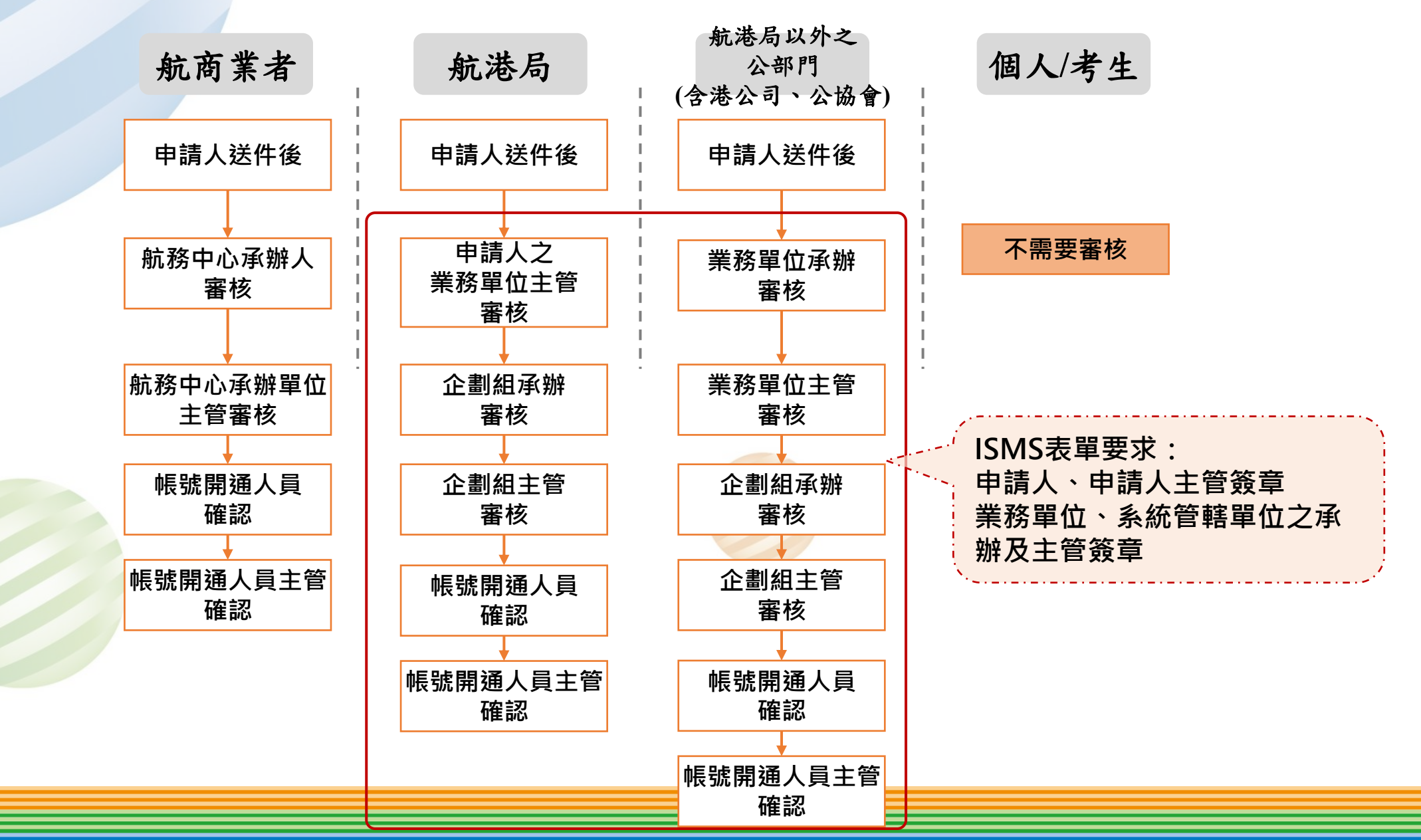

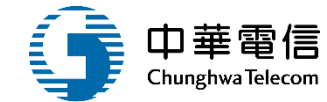

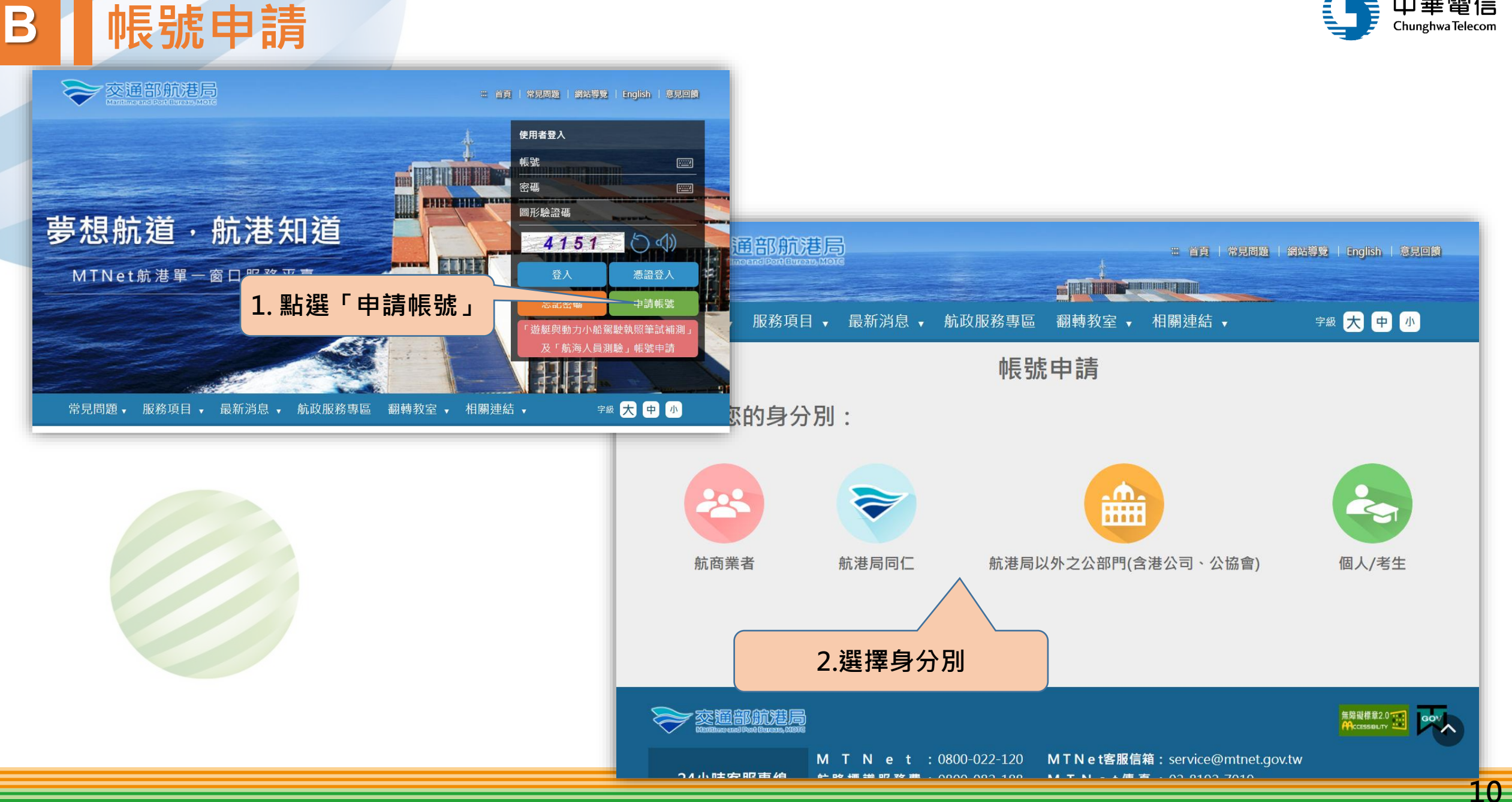

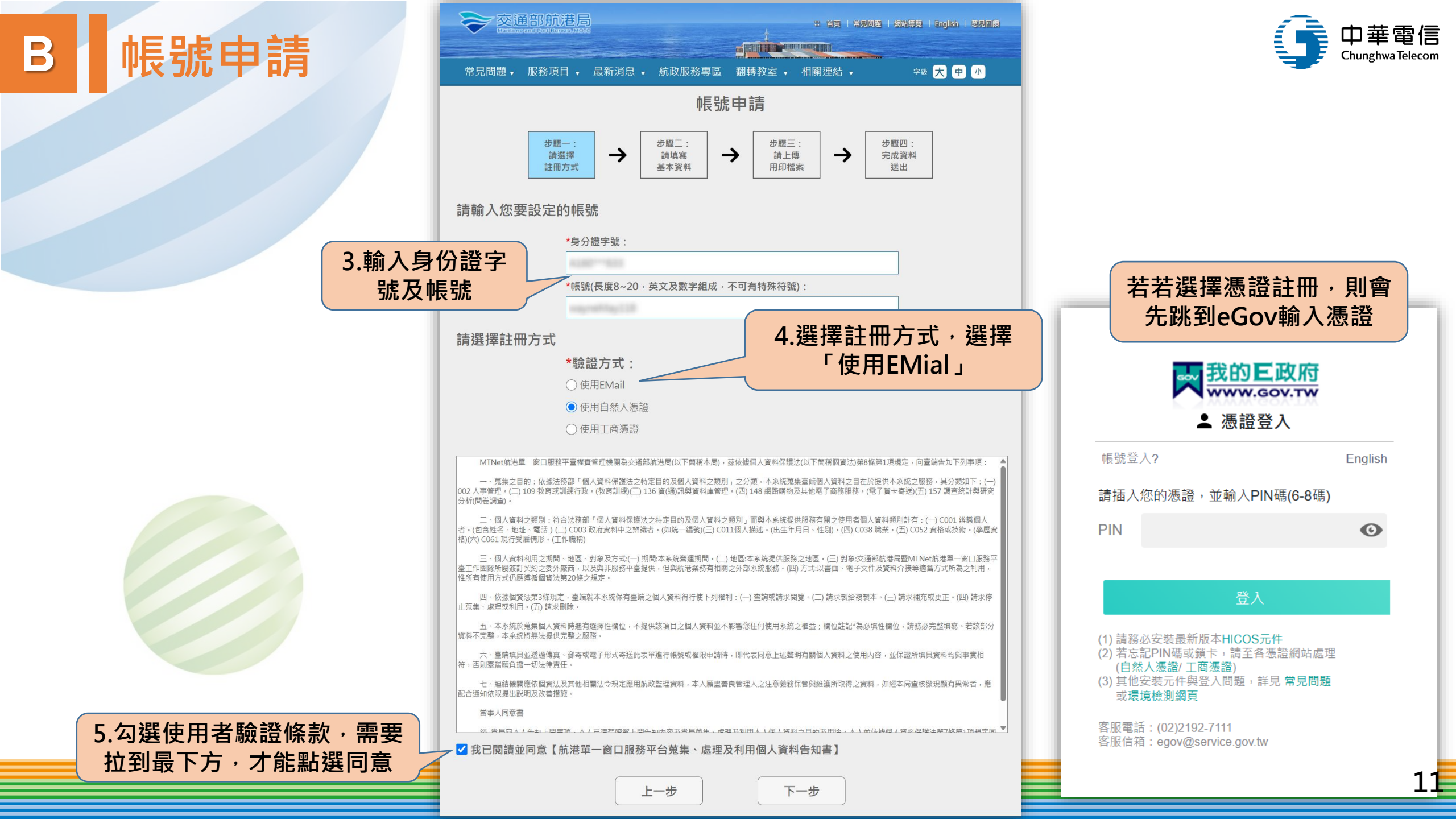

| В | 帳號申請              | ○ 交通部航港局<br>常見問題・服務項目・最新消息・航政服務専區 顧特教室・相關連結・ ₹# 天 中 ①                                                                                                    |           | 「中華電信<br>Chunghwa Telecom |
|---|-------------------|----------------------------------------------------------------------------------------------------|-----------|---------------------------|
|   | 6.填寫<br>公司基本資料    | · ② 閉二:<br>· 許與第<br>· 註冊方式         · ◇ 閉二:<br>· 許與第<br>· 註冊第<br>· 記載         · ◇ 司蘇編         · ◇ 司蘇編         · ◇ 司蘇編         · ◇ 司蘇編         · ◇ 司蘇編         · ◇ 司蘇編         · ◇ 司蘇編         · ◇ 司<br>· ◇ 司 該         · ◇ 司<br>· ◇ 司 該         · ◇ 司<br>· ◇ 司 該         · ◇ 司<br>· ◇ 司<br>· ◇ · ○<br>· ◇ · ○<br>· ◇ · ○<br>· ◇ · ○<br>· ◇ · ○<br>· ◇ · ○<br>· ◇ · ○<br>· ◇ · ○<br>· ◇ · ○<br>· ◇ · ○<br>· ◇ · ○<br>· ◇ · ○<br>· ◇ · ○<br>· ◇ · ○<br>· ○<br>· ◇ · ○<br>· ◇ · ○<br>· ○<br>· ○ | 7.驗證手機及信箱 |                           |
|   | 7.填寫申請系統<br>及申請原因 | 02-8978-2900         • 聯絡人行動電話:         0800-369009         請選擇申請之系統:         •申请系統:         •申请系統:         ·如下Net系統         ·國港服務費         ·國港服務費         ·國港服務費         ·公司索別:         ·公司索別:         ·公司索別:         ·公司索別:         ·公司索別:         ·公司索別:         ·公司索別:         ·公司索別:         ·公司索別:         ·公司索別:         ·公司索別:         ·公司索別:         ·公司索別:         ·公司索別:         ·公司索別:         ·公司索問:         ·公司索問:         ·公司案問:         ·公司索問:         ·公司索問:         ·公司索問:         ·公司索問:         ·公司索問:         ·公司索問:         ·公司索問:         ·公司索問:         ·公司索問:         ·公司索問:         ·公司索問:         ·公司索問:         ·公司索問:         ·公司索問:         ····································                                                                                                    |           |                           |
|   |                   | 中前原因:                                                                                                    |           | 12                        |

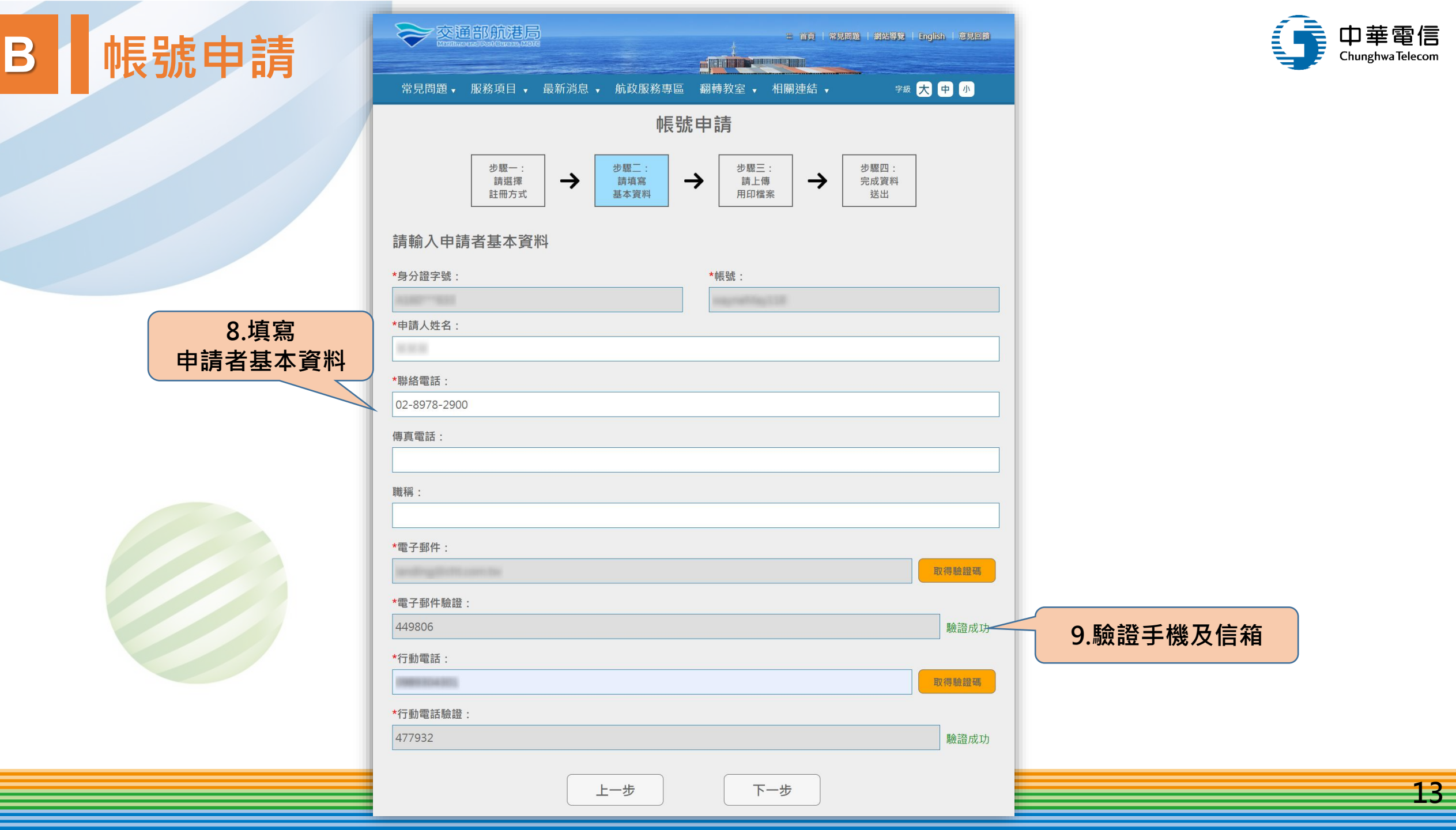

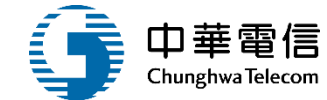

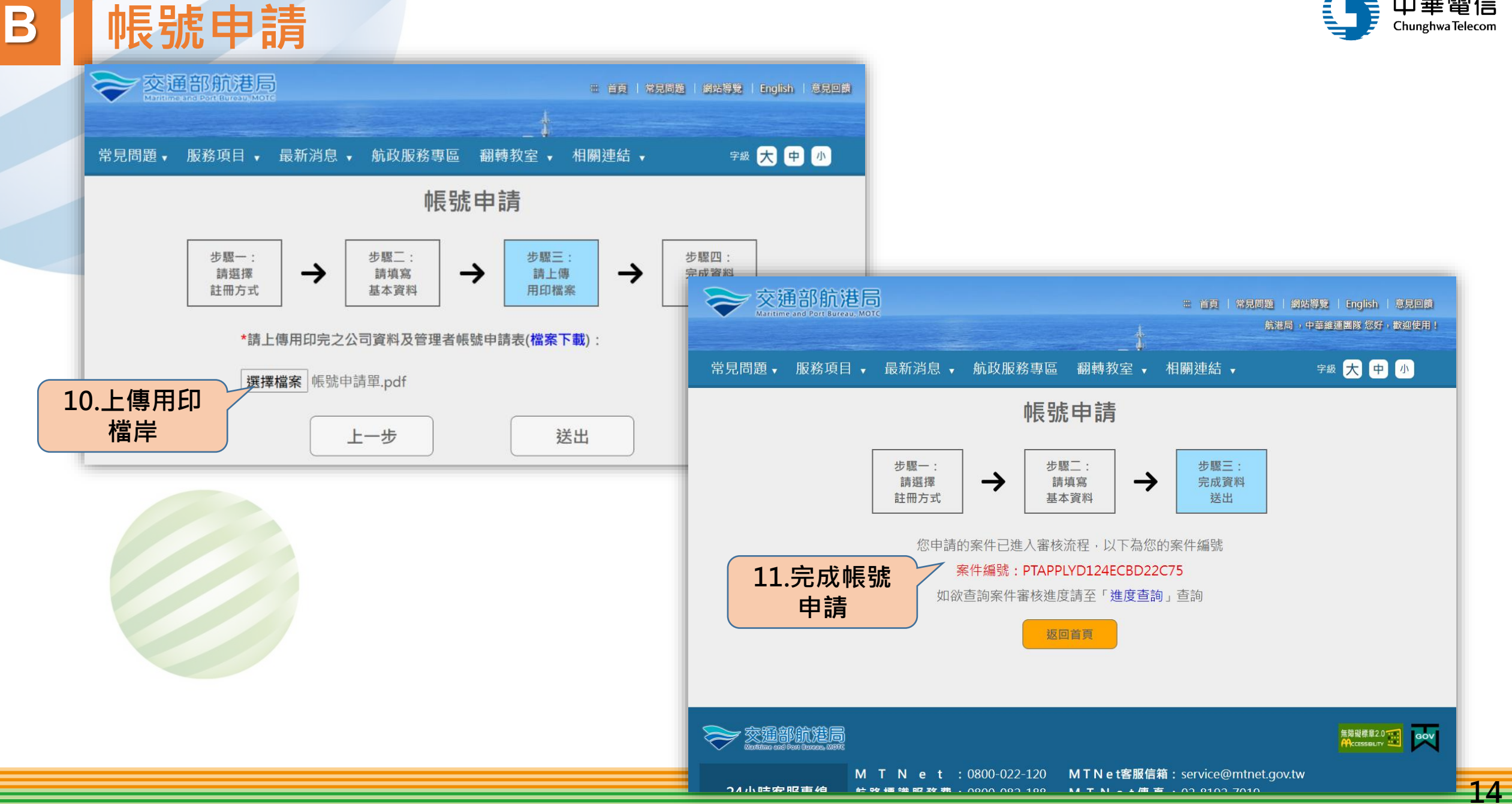

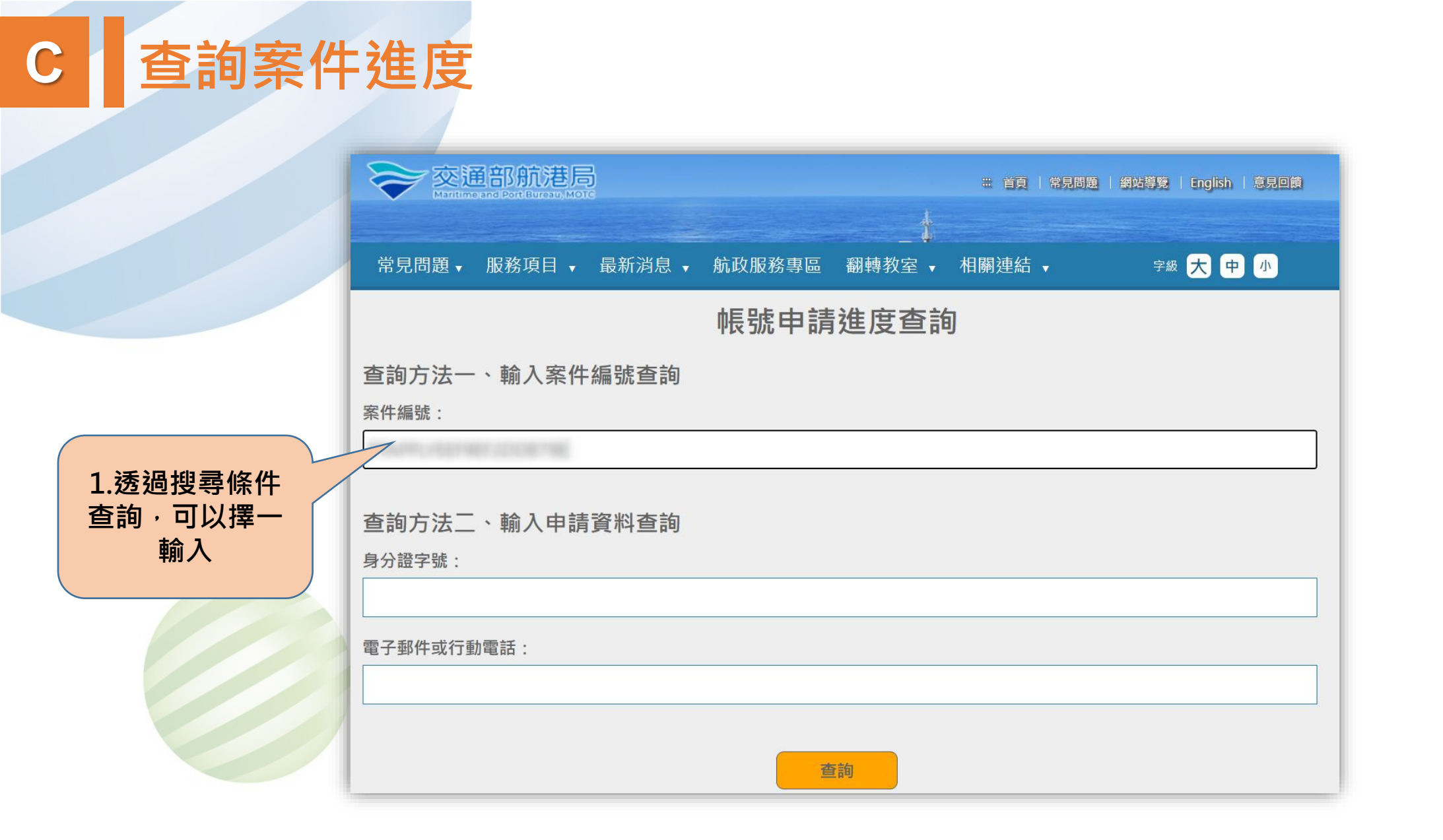

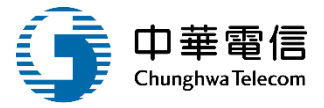

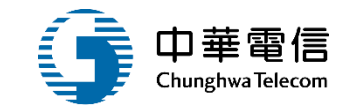

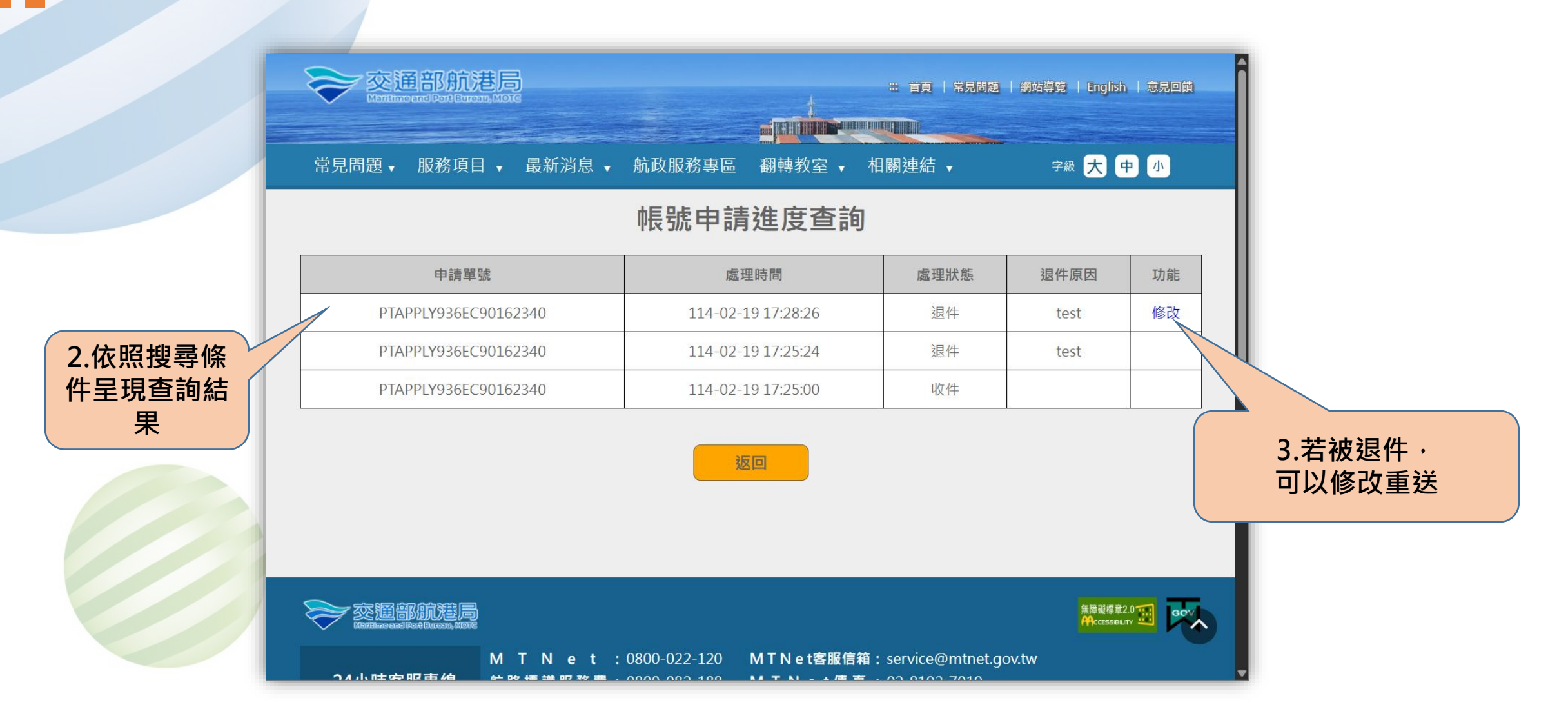

查詢案件進度

C

#### D 業務單位進行帳號審核

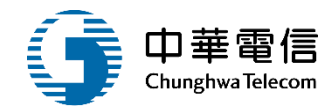

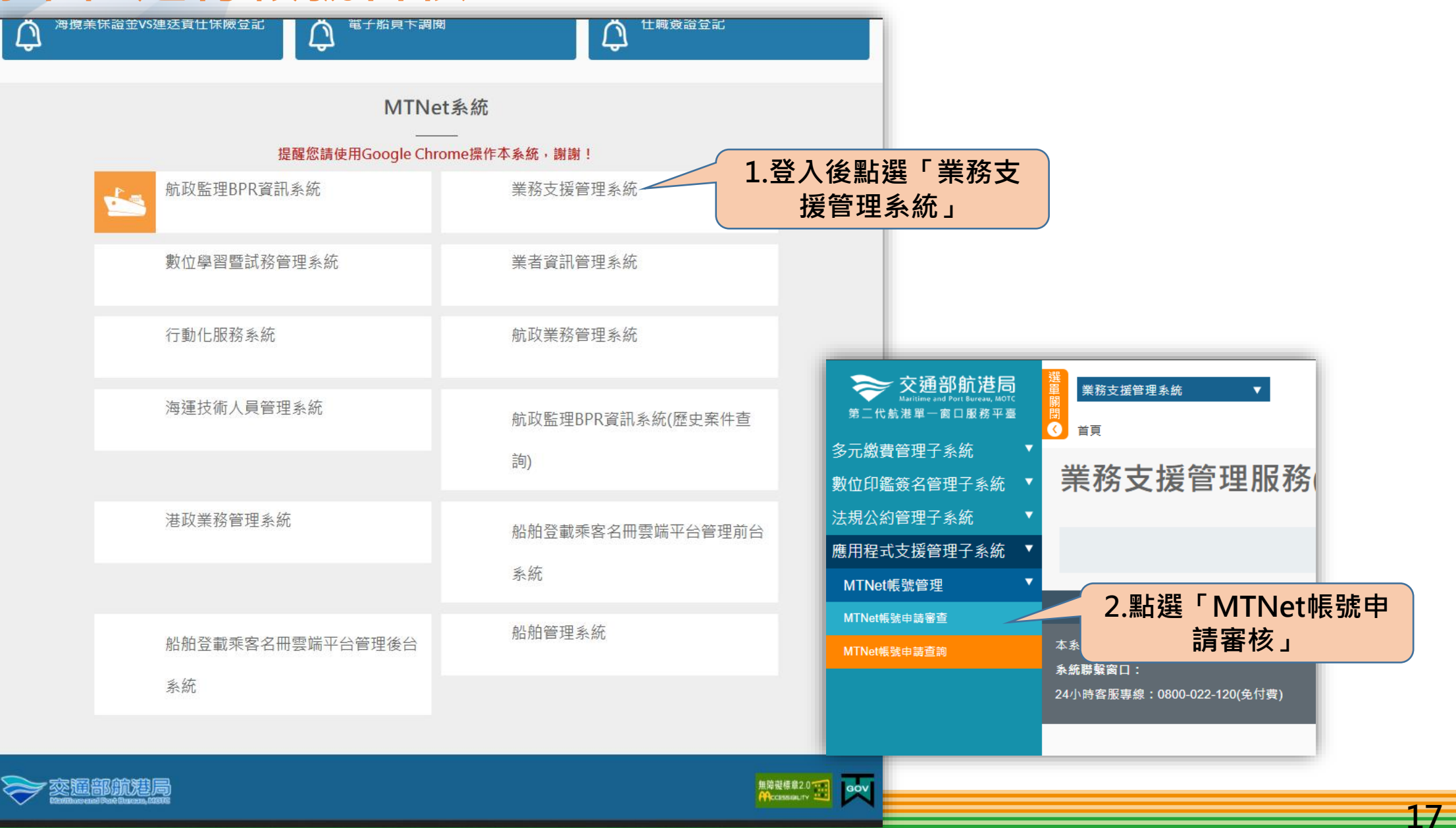

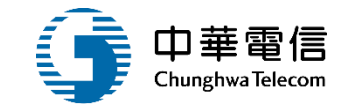

| 業務支援管理系統 ▼ 應用程式支援管理子系統 > MTNet帳號管理 > MTNet帳 查詢結果 | 3.帶出待審核<br>清單    |          | <b>客核</b> | 3小時58分鐘 北航監理科 劉書嵐 您好,歡迎使 |                     |            |    |
|--------------------------------------------------|------------------|----------|-----------|--------------------------|---------------------|------------|----|
| 申請單號                                             | 申請帳號             | 申請人名稱    | 申請日期      | 申請狀態                     | 4.點選審核可看            | <b>「</b> 到 | 功能 |
| PTAPPLYC5D1C0F042B9F                             | QWERTYUI         | 第一題      | 114-03-11 | 收件                       | 詳細內容                |            | 審核 |
| PTAPPLY5D58CEA5A3B36                             | testaccount10856 | 123      | 114-03-07 | 收件                       | 181.1月1日1日          | 1史用⊏Wail   | 審核 |
| PTAPPLY15C8DB2E5A215                             | testaccount10877 | 132      | 114-03-07 | 收件                       | 航港局以外之公部門(含港公司、公協會) | 使用EMail    | 審核 |
| PTAPPLYE68CBB680A57B                             | testaccount1089  | 5562     | 114-03-07 | 收件                       | 航商業者                | 使用EMail    | 審核 |
| PTAPPLYD135269BE9D18                             | 1234erty         | 第一組測試    | 114-03-05 | 收件                       | 航港局同仁               | 使用EMail    | 審核 |
| PTAPPLY15E261C58D49E                             | testaccount1123  | 123321   | 114-02-19 | 退件                       | 航港周以外之公部門(含港公司、公協會) | 使用EMail    | 審核 |
| PTAPPLYCFE7688FE956B                             | testaccount187   | 123321   | 114-02-19 | 退件                       | 航港局同仁               | 使用EMail    | 審核 |
| PTAPPLY936EC90162340                             | testaccount1129  | 123321   | 114-02-19 | 退件                       | 航商業者                | 使用EMail    | 審核 |
| PTAPPLY109DE170FA3D9                             | testaccount86    | 123321   | 114-02-19 | 退件                       | 航港局以外之公部門(含港公司、公協會) | 使用EMail    | 審核 |
| PTAPPLY6692855F49662                             | testaccount108   | 123321   | 114-02-18 | 退件                       | 航港局同仁               | 使用EMail    | 審核 |
|                                                  | 每頁顧示             | 10 ▲ 筆資料 | 4 上一頁 1   | 2 3 4                    | 下一頁 共 4 頁 • 共 34 筆  |            |    |

#### 版權所有 © 交通部航港局 第二代航港單一窗口服務平臺

本系統所涉及之個人敏感資訊將依個資法進行蒐集、處理,且使用者之IP位置與系統使用情形將會受到記錄, 条統聯繫窗口: 24小時客服專線:0800-022-120(免付費)

使用本系統相關電腦規格:

●請使用google chrome瀏覽器操作本系統。

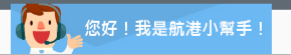

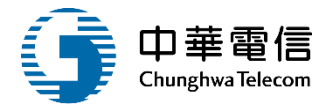

| 竖 素務支援管理系統 ▼                                               |                                         | 3小時58分鐘 北船監理科 劇書嵐 恋好・歡迎使用! 日 |
|------------------------------------------------------------|-----------------------------------------|------------------------------|
| 8<br>2 應用程式支援管理子条統 > MTNet帳號管理 > MTNet帳號申請審查(BS08-01-01)   |                                         | _                            |
| 由請考其太資料                                                    | 帳號申請                                    |                              |
| 〒明·白坐平·貝·阿<br>★自公孫宁號・                                      | *46.9在 -                                |                              |
| a123***a12345678                                           | QWERTYUI                                |                              |
| *申請人姓名:                                                    | *聯絡電話:                                  |                              |
| 第一進                                                        | 090000000                               |                              |
| 傳員電話:<br>範例:02-33436767                                    |                                         |                              |
| *電子郵件:                                                     |                                         |                              |
| chelsie.ni@cacdi.com                                       |                                         |                              |
| *行動電話:<br>090000000                                        |                                         |                              |
| 中违系统                                                       |                                         |                              |
| 十 旧 示 和Ju                                                  |                                         |                              |
| 中建原田                                                       |                                         |                              |
|                                                            |                                         |                              |
| 平时示曰:<br>新人                                                |                                         |                              |
| 審核歷程                                                       |                                         |                              |
| 送審日期 送審人員                                                  | 審核日期 審核人員                               | 審核狀態 退件原因                    |
| 21件库中                                                      |                                         |                              |
| 返什原囚<br>2020年度12月4時以来                                      | 輸入担件百日                                  | <b>②</b> 项河市 空 年 把 终 可 并 此   |
| *遐忤原因(退忤時必項):                                              | 制八巡十原囚                                  | (2) 唯祕內谷無訣後り达件               |
|                                                            |                                         | 送往下一關                        |
|                                                            |                                         | 8                            |
| 返回                                                         | 退回案件 送件                                 |                              |
|                                                            | 序语经方象六语却处注思。第 <sup>一一</sup> 伊松进第二安一印段亚言 |                              |
| 十多分和冰卫马用。好成该部场外用农汁进口营用、都带 口压用亚马内从 <u>要和多达比田滨和场合的和</u> 建    | 成種所有 ♥ 又透踪机老内 弟11,机老年 " 截口服務十登          |                              |
| 今赤島市沙皮之间六駅後貢前約10回頁次注17落集 磁圧 日使用者之中世民兴系統使用博形所自受到<br>条統器整實口: | US& · 使用本条统相關電腦提格:                      |                              |
| 24小時客服專線:0800-022-120(免付費)                                 | ●請使用google chrome瀏覽證操作本系統 *             | 您好!我是航港小幫手!                  |

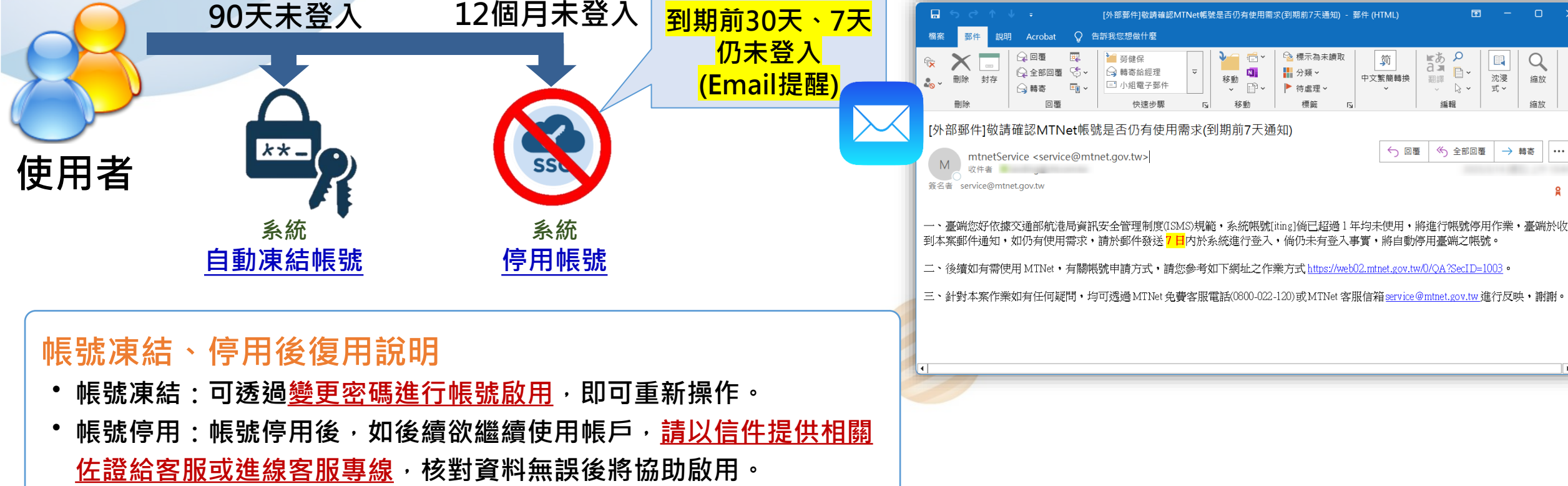

11個月未登入

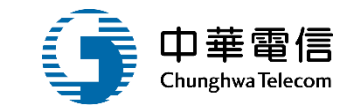

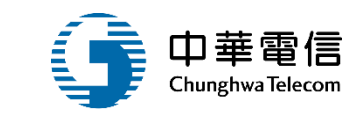

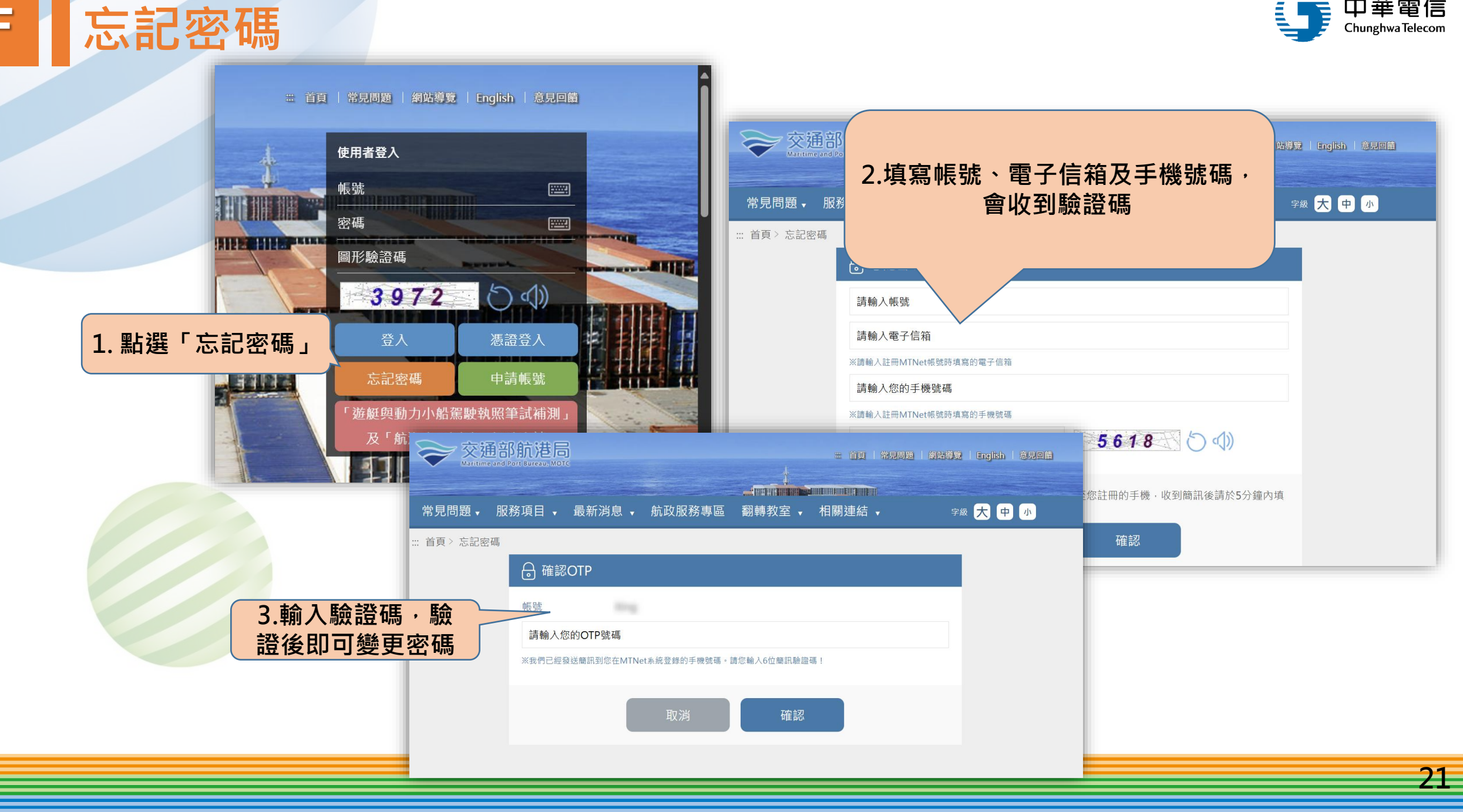

F

#### G 修改個人資料

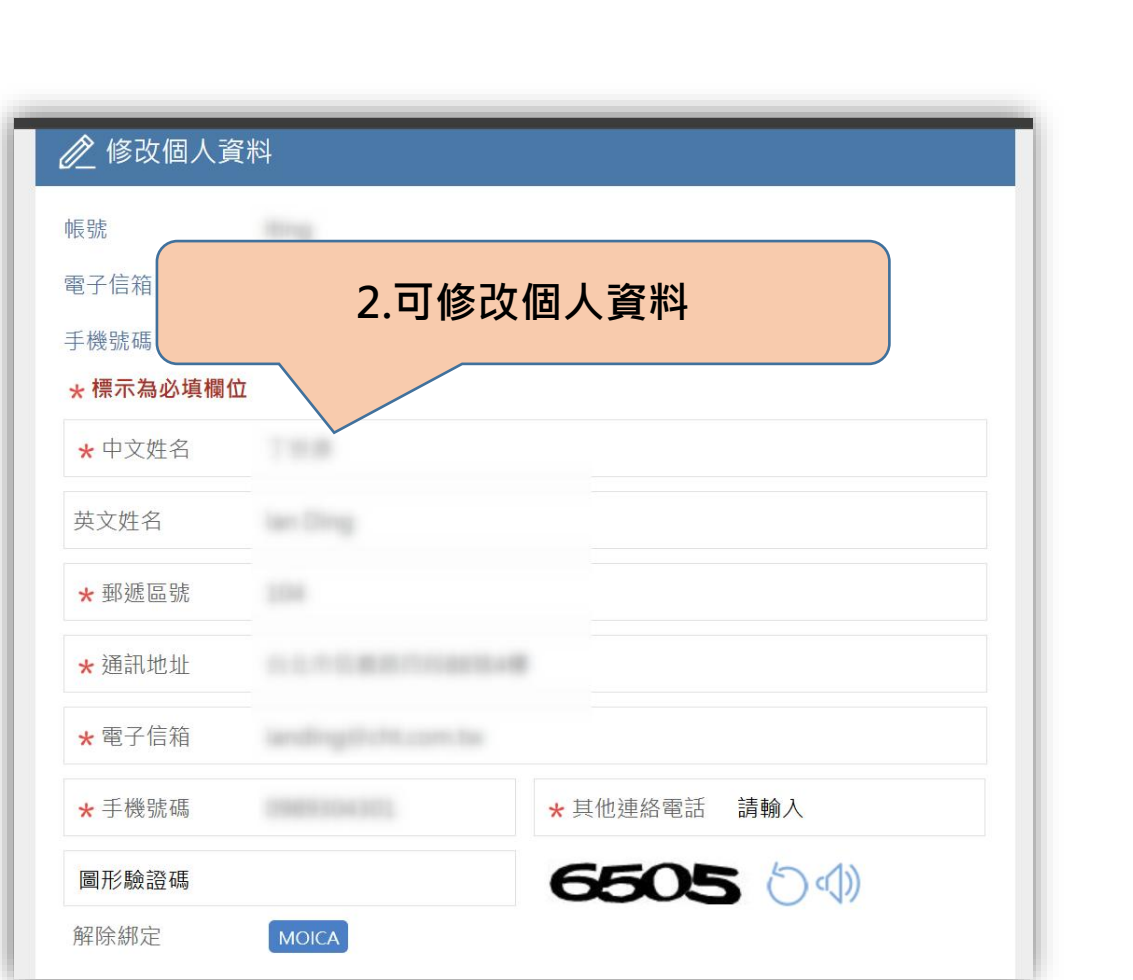

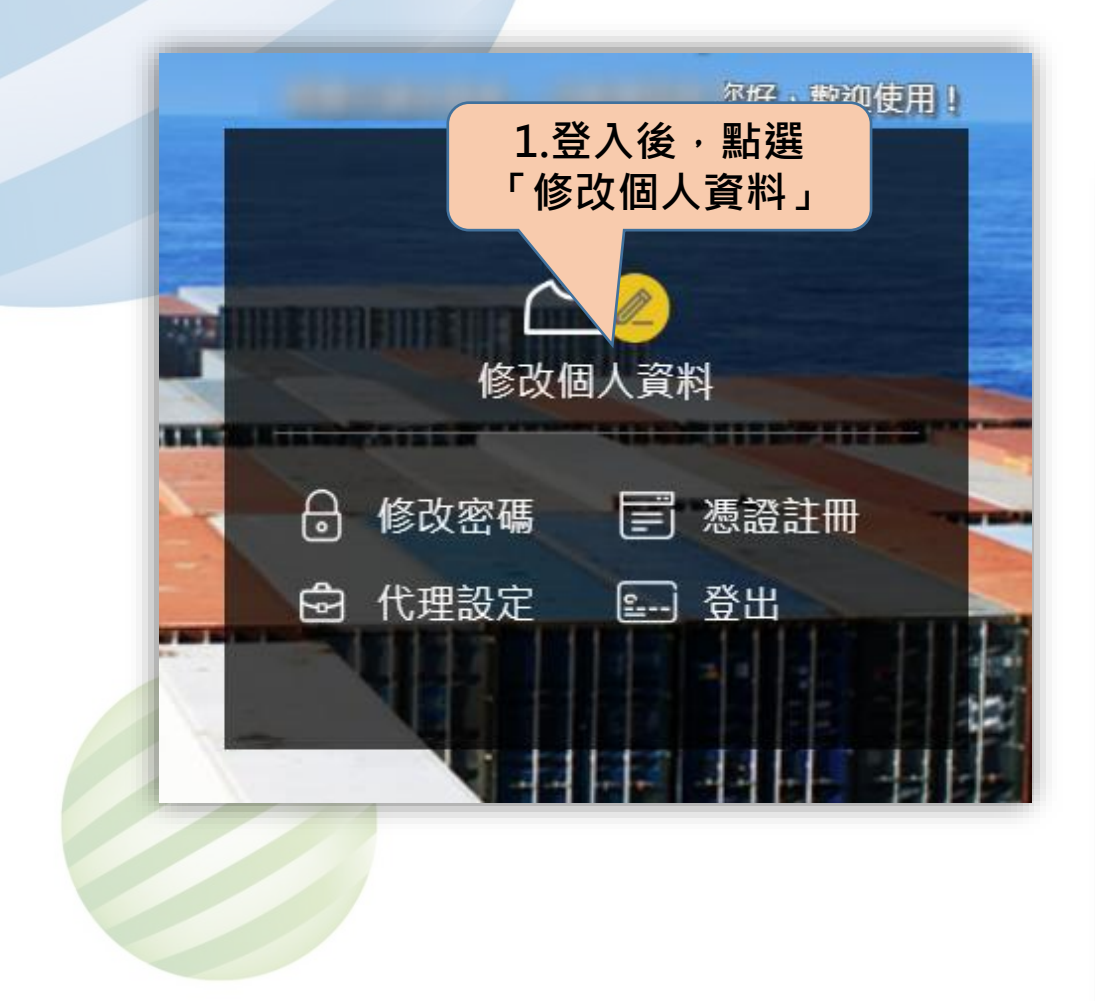

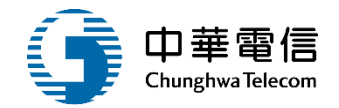

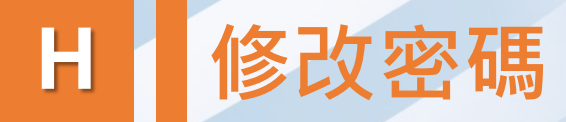

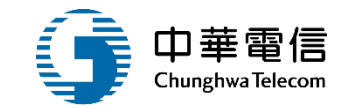

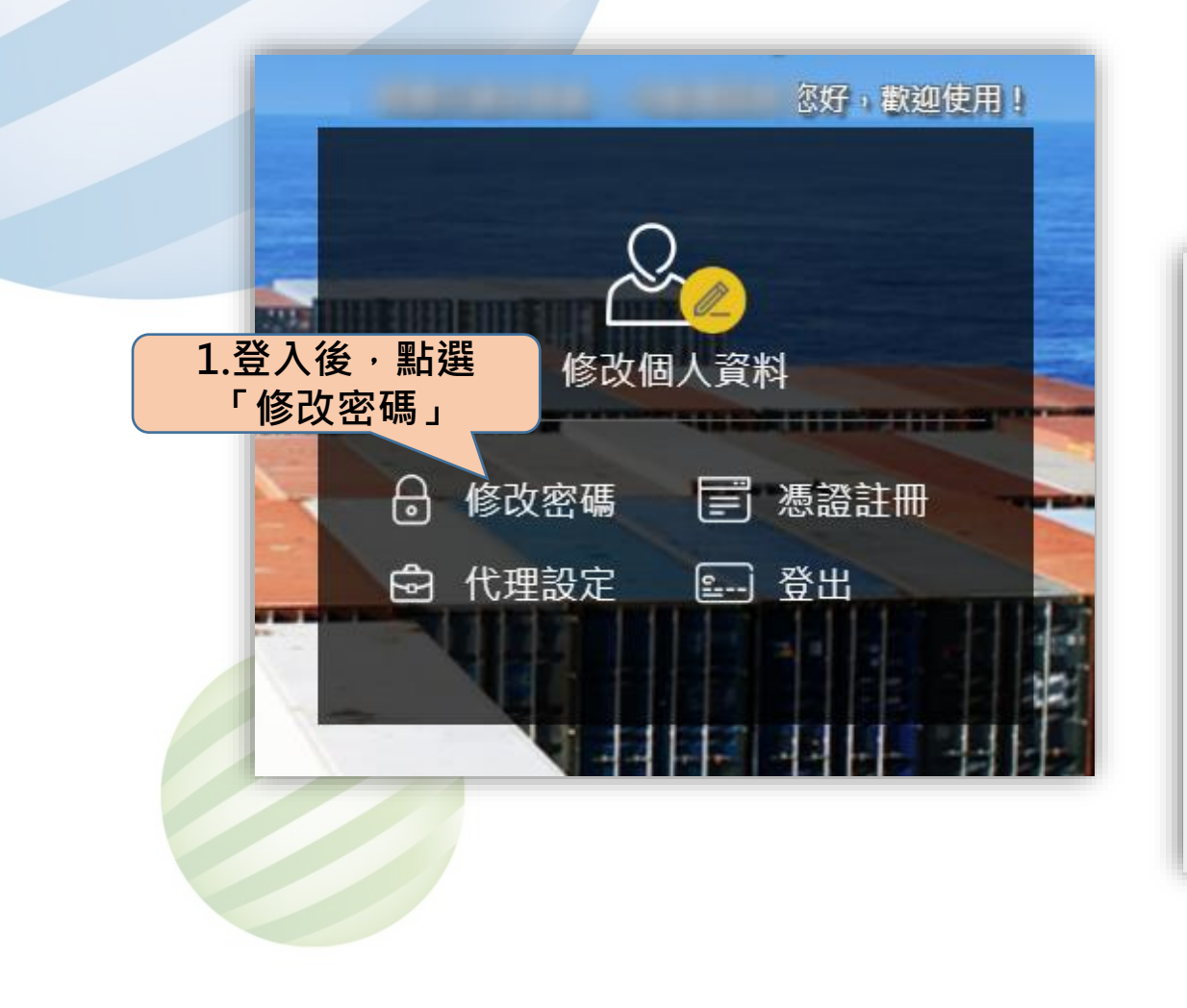

| 合 設定MTN                                        | 2.可修改密碼                                                                                                    |  |
|------------------------------------------------|----------------------------------------------------------------------------------------------------|--|
| 帳號                                             |                                                                                                    |  |
| 新密碼                                            |                                                                                                    |  |
| 確認新密碼                                          |                                                                                                    |  |
| *全少為8碼<br>*必須包含英文大寫<br>*範例:(ZAs145@1)<br>圖形驗證碼 | S     S     S |  |
|                                                |                                                                                                    |  |
|                                                | 確認                                                                                                    |  |

\*必須包含英文大寫、英文小寫、數字及特殊字元(例如!@#\$%&\*) \*範例:(ZAs145@1)

#### **【** 帳號自主化管理宣導

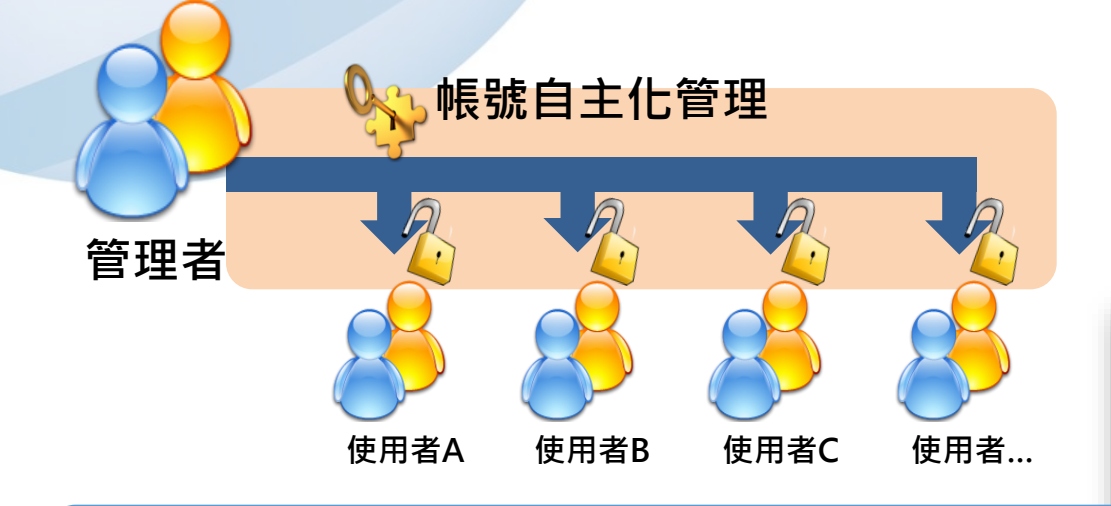

#### 帳號管理宣導

□管理者可<u>自行管理成員帳號</u> 中 包含①新增②刪除③修改
 □因應資安規範要求 中 請 <u>勿"共用"帳號</u>
 □申辦業務時,除 不 共用帳號 外 中 請填寫<u>正確聯絡資料</u>
 □ 以利案件有疑慮時,可快速聯絡申辦人處理
 □MTNet提供代理人制度 中 若有人員請假 可進行代理設定

| _                                  |                           |          |                                                                                                 | 山井鹿唱             |
|------------------------------------|---------------------------|----------|-------------------------------------------------------------------------------------------------|------------------|
| 部航港局                               |                           |          | = 首頁   常見問題   男好弊意   English   全見回義<br>(好,歡迎往用 )                                                | Chunghwa lelecom |
| ; <b>道</b> ・ ;<br><sup>航港單一番</sup> | 航港知道<br><sup>國口服務平臺</sup> | EHIPS    | 修改密碼       ● 修改密碼         ● 修改密碼       ● 機器設計冊         ● 修改密碼       ● 代理設定         ● 登出         |                  |
|                                    |                           |          | 管理者功能                                                                                           | 1                |
| 服務項目 ▼                             | 最新消息 → 航政服務               | 務專區 翻轉教室 | <ul> <li>✓ 智慧交通系統處 - AM系統管理者</li> <li>✓ 智慧交通系統處 - BM系統管理者</li> </ul>                            |                  |
|                                    |                           | 切換身份     | 智慧交通系統處 - BM_航安組海事科技科承辦                                                                         |                  |
|                                    | 新增                        | 成員       | 智慧交通系統處 - BM_航安組海事科技科主管<br>智慧交通系統處 - BM_南部航務中心監理科承辦<br>智慧交通系統處 - BM_南部航務中心監理科主管                 |                  |
| ▶ 新増成員資料                           | <b>\$</b> 4               |          | 智慧交通系統處 - BM_船舶組副組長                                                                             |                  |
| 醫部門<br>關代碼/公司統編<br><b>標示為必填欄位</b>  | 中華海員總工會<br>03710309       |          | 智慧交通系統處 - BM_船舶組等的安員<br>智慧交通系統處 - BM_船舶組筒任技正<br>智慧交通系統處 - BM_船舶組技術科承辦                           |                  |
| ★ 登入帳號                             | 請輸入                       |          | 智慧交通系統處 - BM_船舶組技術科主管                                                                           |                  |
| ▶ 身分證字號                            | A112700794                |          | ♥ 智慧交通系統處 - EDD系統管理者                                                                            |                  |
| ★ 中文姓名                             | 請輸入                       |          | ✔ 智慧父通系統處 - LF系統管理者                                                                             |                  |
| 英文姓名                               | 請輸入                       |          | ✔ 智慧父姐系統處 - LP系統官理者 □ 知慧六语《佐皮 FV》《纺饰理书                                                          |                  |
| ★ 郵遞區號                             | 請輸入                       |          | <ul> <li>▶ 自念父姐永統區 - LA永航官理者</li> <li>▶ 契慧恭诵幺姊虎 - LY幺姊答冊老</li> </ul>                            |                  |
| <b>∗</b> 通訊地址                      | 請輸入                       |          | <ul> <li>         ・ロボス 逆 が が し ム か が し 日 王 白     </li> <li>         ・図 智慧           ・</li></ul> |                  |
| ★ 電子信箱                             | 請輸入                       |          | <ul> <li>▼ 日心へ座小WUM WEW 小W 日生日</li> <li>▼ 智慧交诵系統處 - ODP系統管理者</li> </ul>                         |                  |
| ★ 手機號碼                             | 請輸入                       | 其他連絡電話 請 |                                                                                                 |                  |
| ₩帳號啟用                              | ● 停用 ○ 啟用                 |          |                                                                                                 |                  |

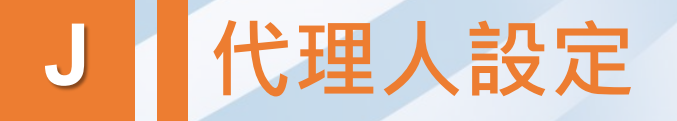

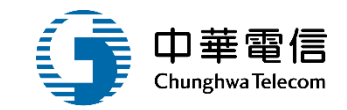

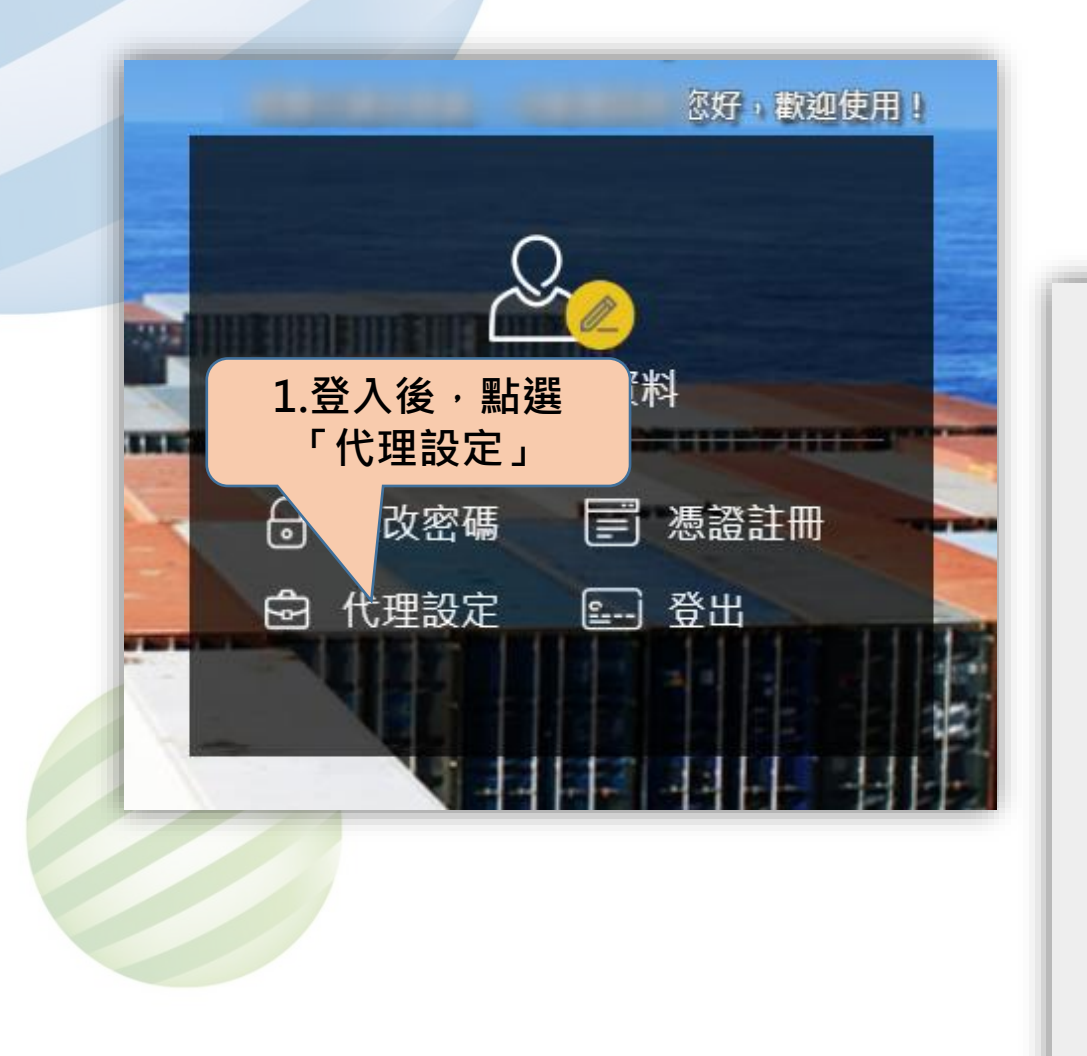

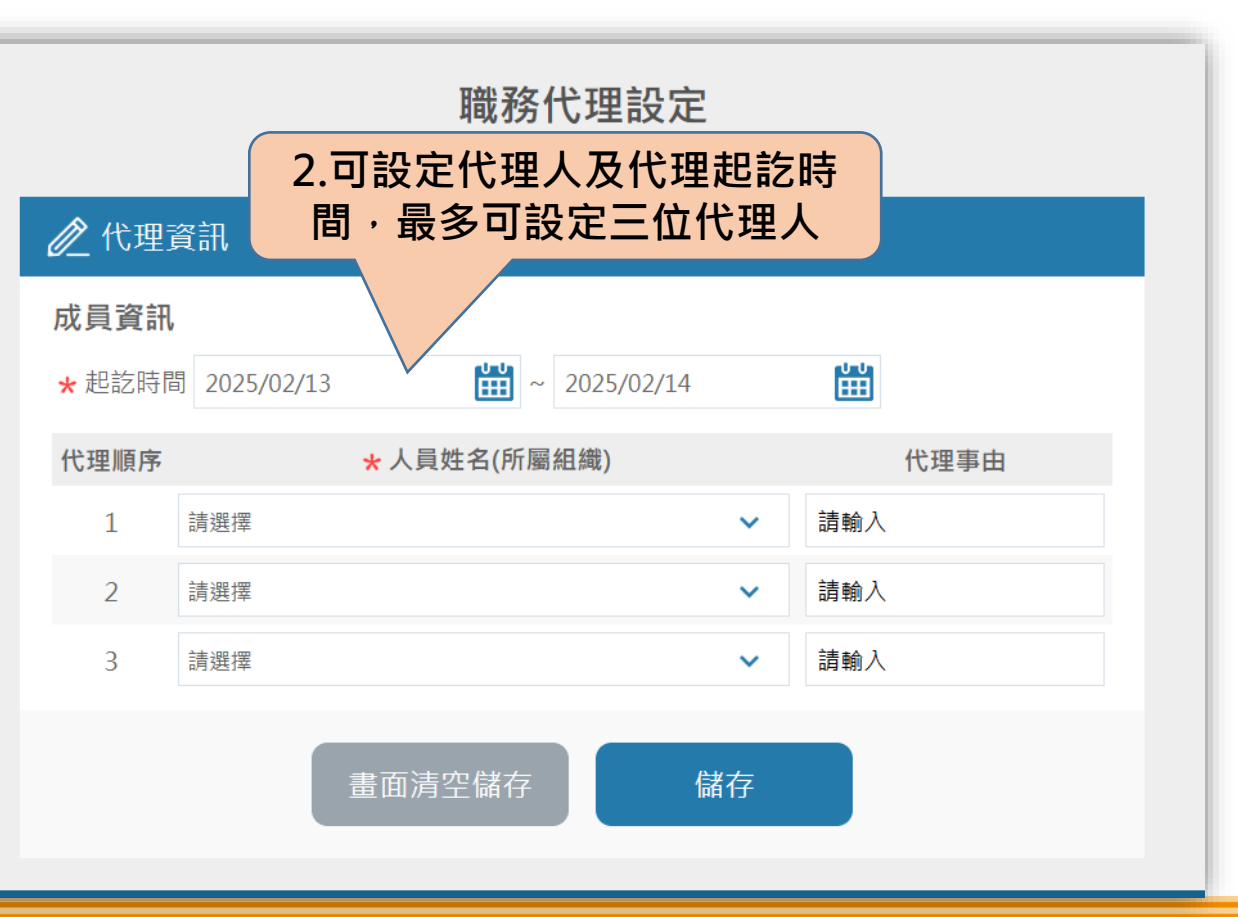

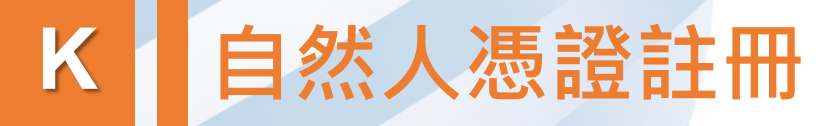

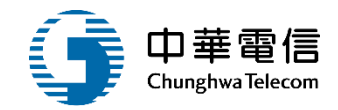

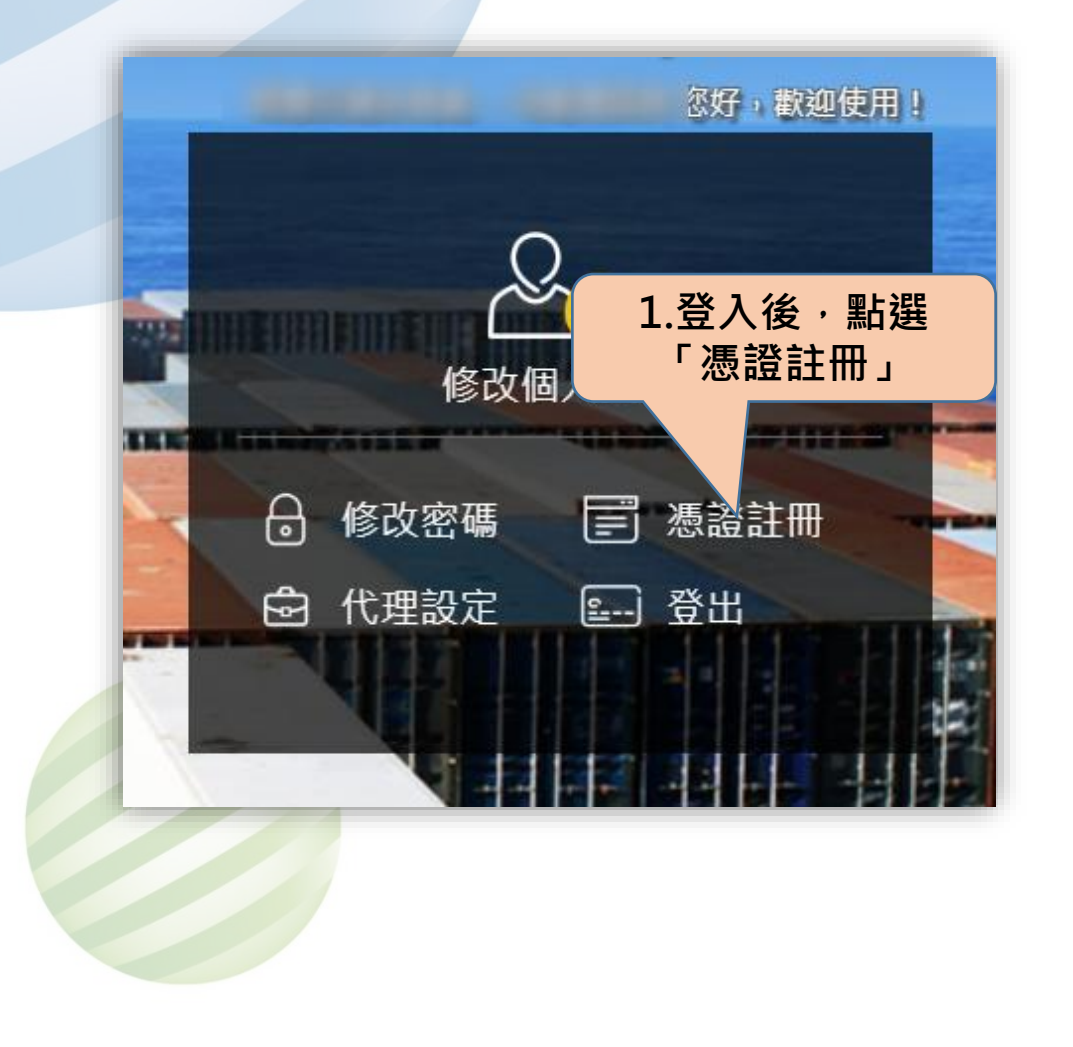

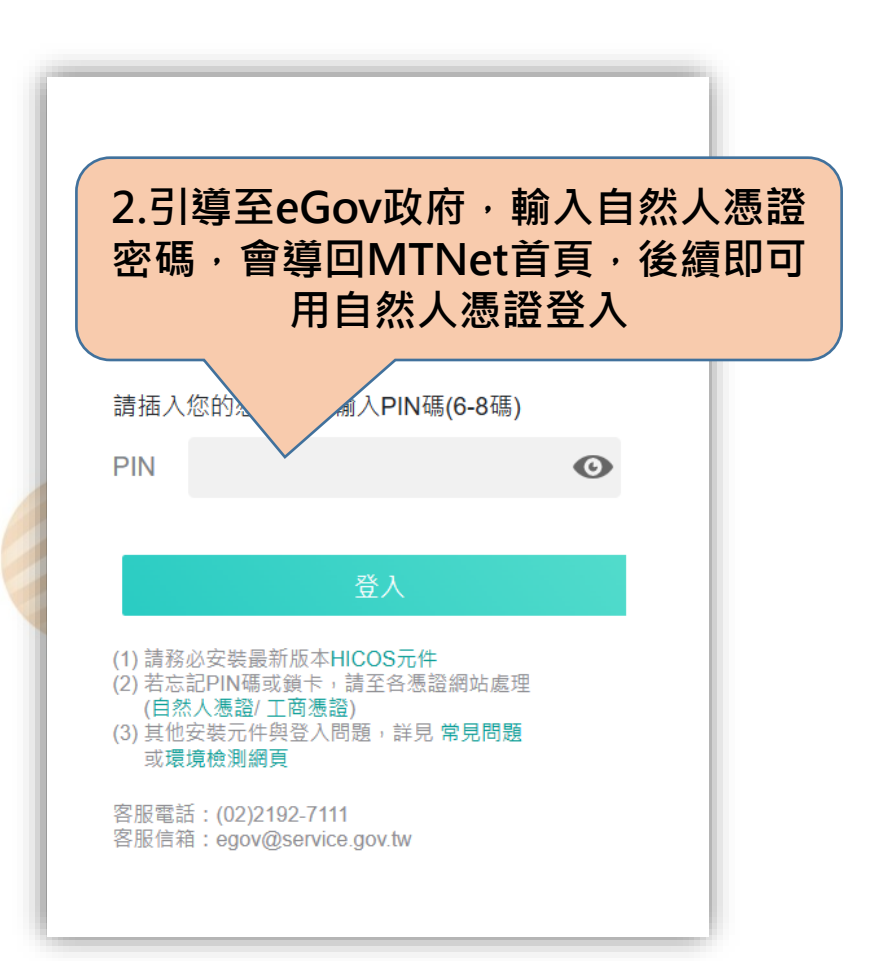

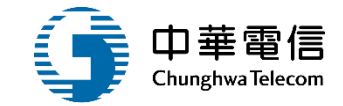

### 公告事項說明

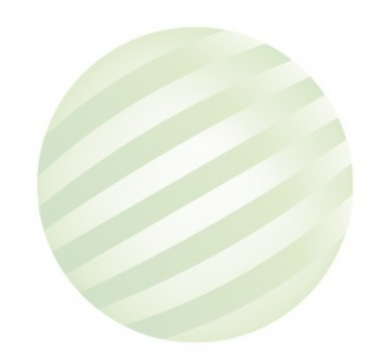

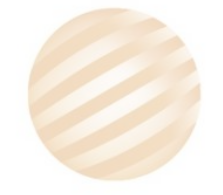

#### MTNet航港單一窗口服務平臺系統維護公告 🖂 轉寄友人 💄 友善列印 發佈日期: 2025/01/06 觀看數: 74 分類: MTNet

2.查看公告事項

交通部航》

常見問題、

首頁 > 公告事項 > 公告事項

Maritime and Port Bureau, MOTO

齿相 岵 渃 岵 洪 如 活

服務項目 • 最新消息 • 航政服務專區

MTNet航港單一窗口服務平臺因系統維護,訂於114年1月13日(一)18:00-21:00、114年1月14日(二)18:00-21:00進 行系統維護作業,期間服務將會暫時中斷,造成不便,敬請見諒。

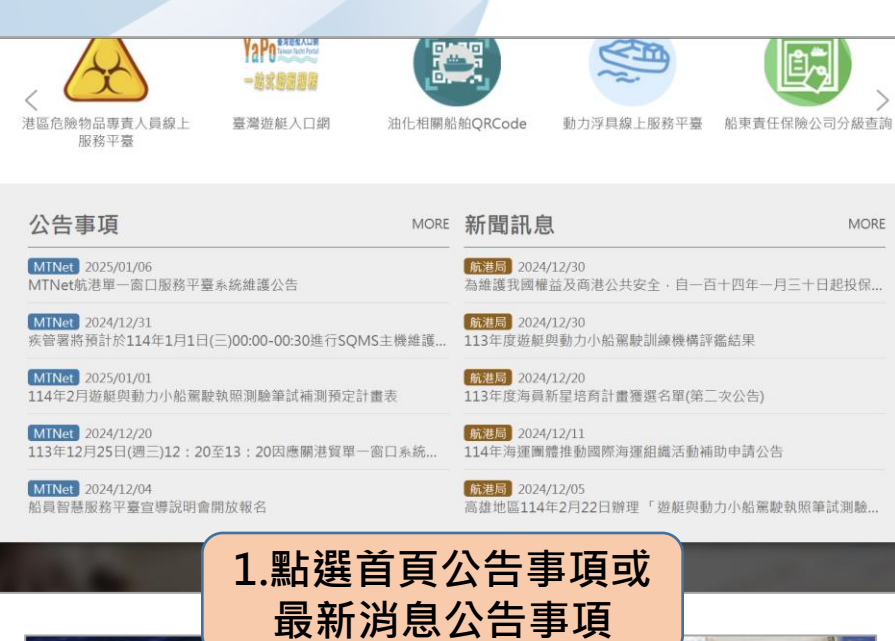

服務項目 🗸 最新消息 🖌 航政服務專區

新聞訊

YaPo 基效超短入口網 Talwan Yacht Pertal 一前式的限制

臺灣游艇入口網

• 公告事項

MORE

翻轉教室 ▼

動

公開服務

油化相關船舶QRCode

#### 公告事項說明

常見問題▼

港區危險物品專責人員線上

服務平臺

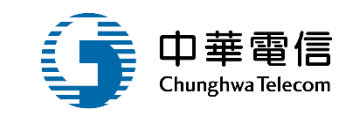

首頁 | 常見問題 | 網站導覽 | English |

翻轉教室 🗸 相關連結 大 中 🕠

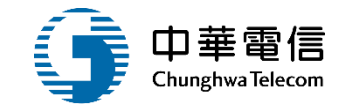

### 常見問題說明

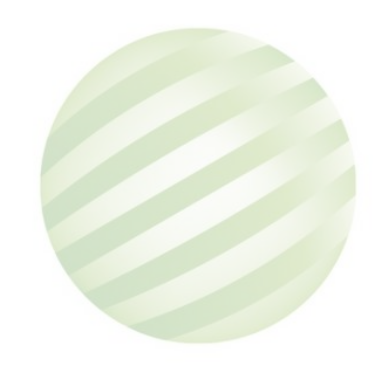

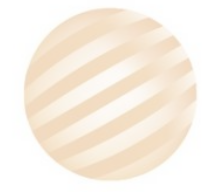

1.點選「常見問題」
 常見問題、服務項目、最新消息、
 • MTNet <sup>常見問題</sup>

- 業者資訊管理系統
- 港政業務管理系統
- 船舶管理系統
- 海運技術人員管理系統
- •數位學習暨試務管理系統(航海人員測驗)、司分級查許

航

- 其它航港相關業務聯絡資訊
- 商港服務費
- 船員智慧服務平臺

|           | 2.依照系統查看常見問<br>題,並可用關鍵字查詢                                                                                                |   |
|-----------|----------------------------------------------------------------------------------------------------|---|
| ∷: 首頁〉常見問 | 常見問題                                                                                                    |   |
|           |                                                                                                    |   |
|           | 請輸入關鍵字 Q 提交                                                                                                    |   |
|           | 交通部航港局航港單一窗口服務平臺提供多元化溝通管道服務客戶,您可利用常見問答查詢相關所需服務,<br>如需洽詢服務人員,24小時客服專線:0800-022-120(免付費),客服信箱:service@mtnet.gov.tw<br>相關問題 |   |
| Q1 如何新    | 增保險公司名稱?                                                                                                    | - |
| 新增保險公司名   | 稱需洽詢航務中心新增                                                                                                    |   |
| Q2 船東責    | 任險一年申辦一次·常找不到功能清單·應如何查詢?                                                                                                 | + |
| Q3 申請乙    | 航次註銷‧進港預報是否會一併註銷?                                                                                                    | + |
| Q4 乙航次    | 代理業務登記因船東責任險逾期無法送件,但表單裡無法新增船東責任險,應如何處理?                                                                                  | + |

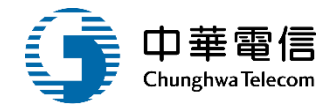

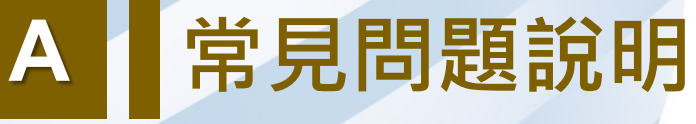

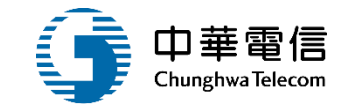

### 下載專區說明

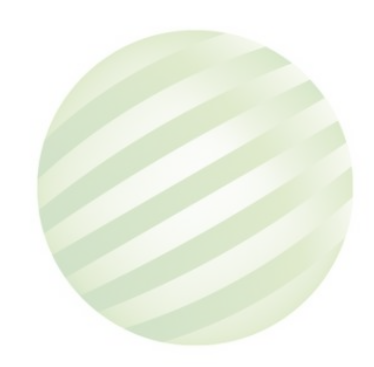

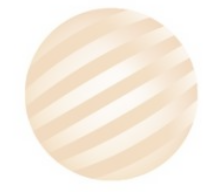

Ē

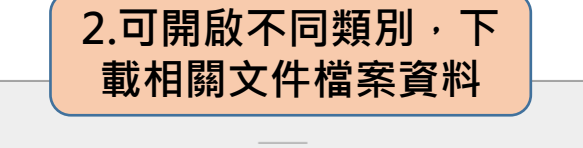

| MTNet 2.0 航商業者操作使用手冊 - |                                         |     |            |        |  |  |
|------------------------|-----------------------------------------|-----|------------|--------|--|--|
| 編 號                    | 名 稱                                     | 說 明 | 更新日期       | 下載     |  |  |
| AA-01                  | MTNet 2.0常用功能及<br>BPR功能專區介紹             |     | 2021/04/21 | 下載(一般) |  |  |
| AA-02                  | 航政監理BPR 一、二代功<br>能名稱對照表                 |     | 2021/05/17 | 下載(一般) |  |  |
| IM-01                  | MTNet 2.0使用手冊_業<br>者資訊管理系統              |     | 2024/07/09 | 下載(一般) |  |  |
| AA-03                  | MTNet系統之業者端案件<br>退件處理流程說明               |     | 2024/01/17 | 下載(一般) |  |  |
| PM-01                  | MTNet 2.0使用手冊_港<br>政業務管理系統_進出港<br>使用手冊  |     | 2024/07/09 | 下載(一般) |  |  |
| PM-02                  | MTNet 2.0使用手冊_港<br>政業務管理系統_自貿專<br>用車隊車證 |     | 2023/11/02 | 下載(一般) |  |  |
| MT-01                  | MTNet 2.0使用手冊_海<br>運技術人員管理系統_外          |     | 2022/11/30 | 下載(一般) |  |  |

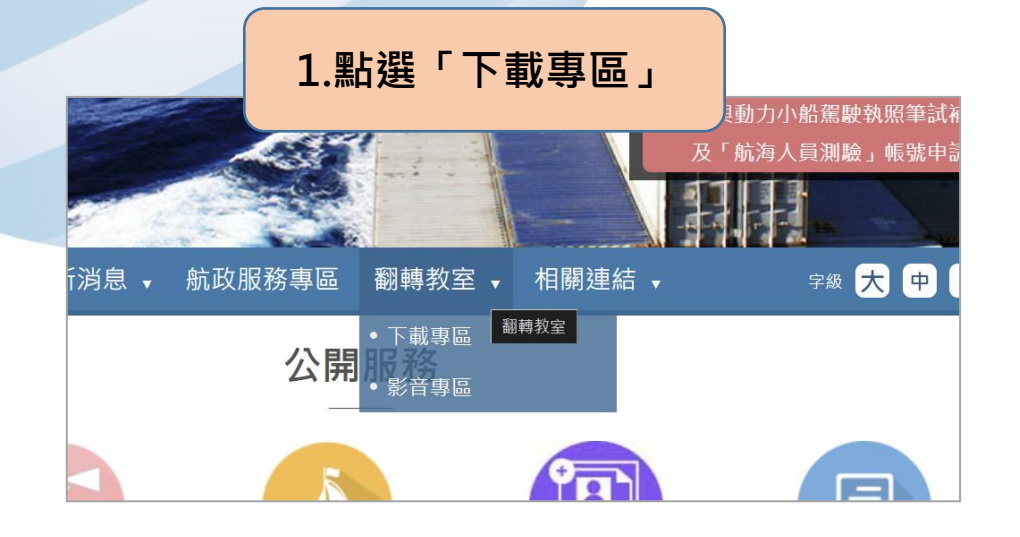

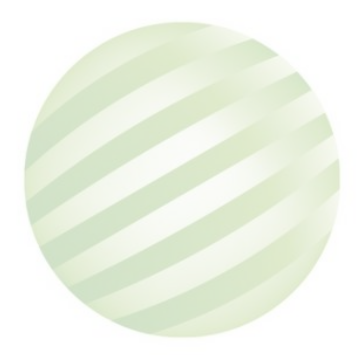

A 下載專區說明

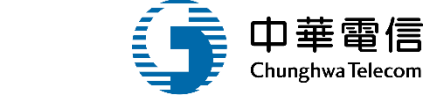

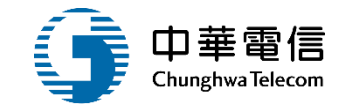

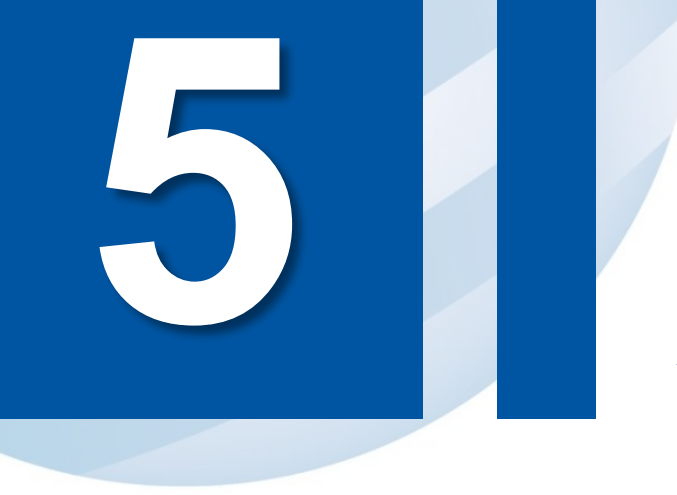

### 影音專區說明

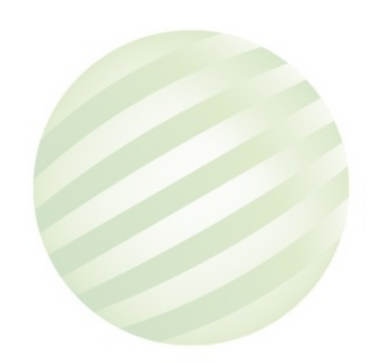

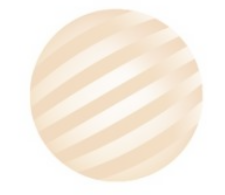

1.點選「影音專區」

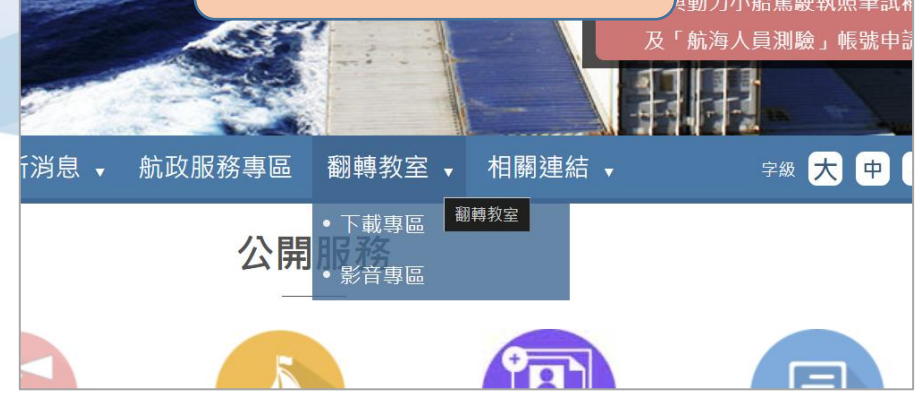

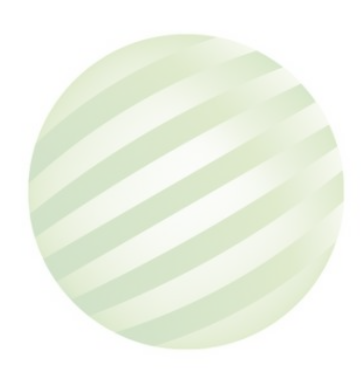

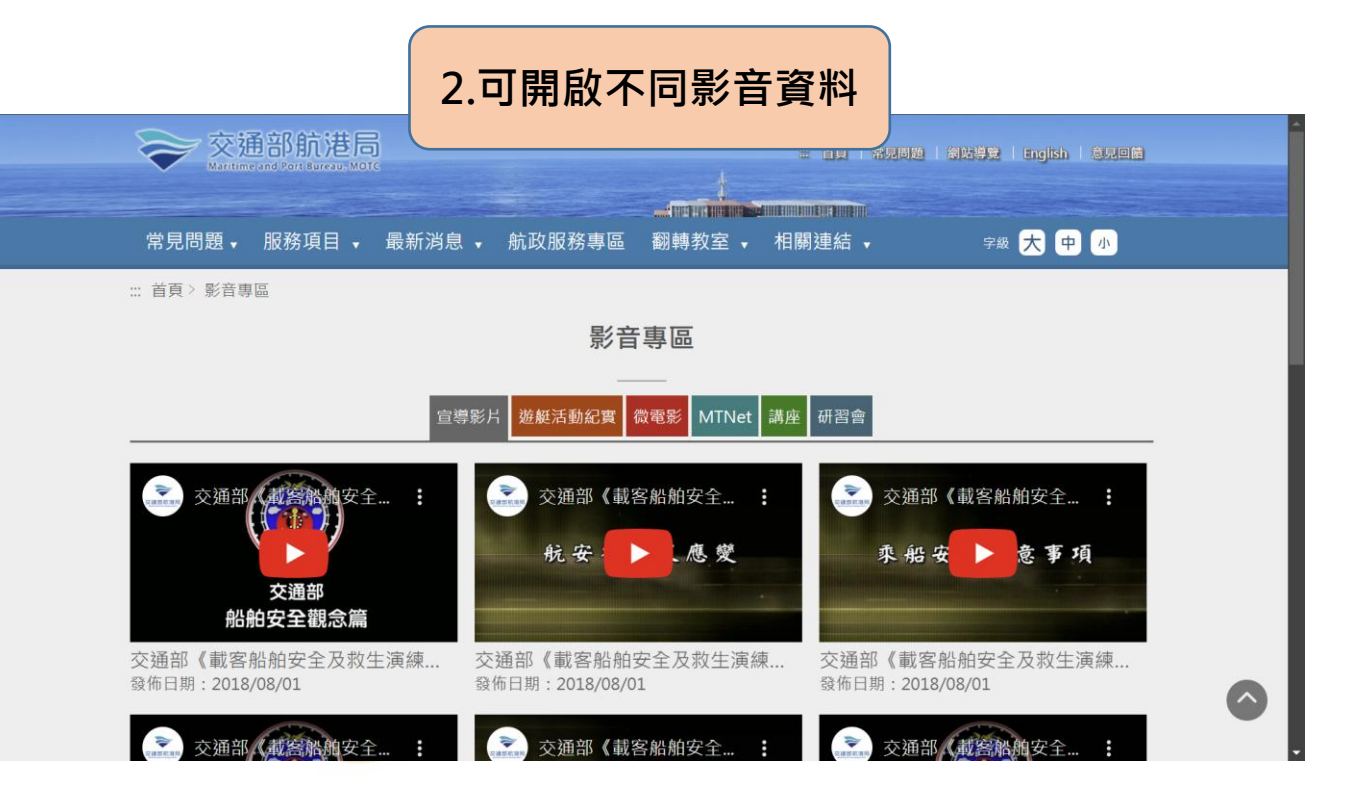

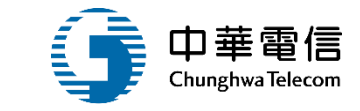

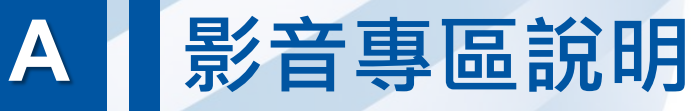

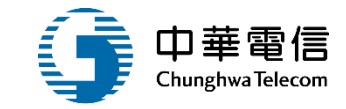

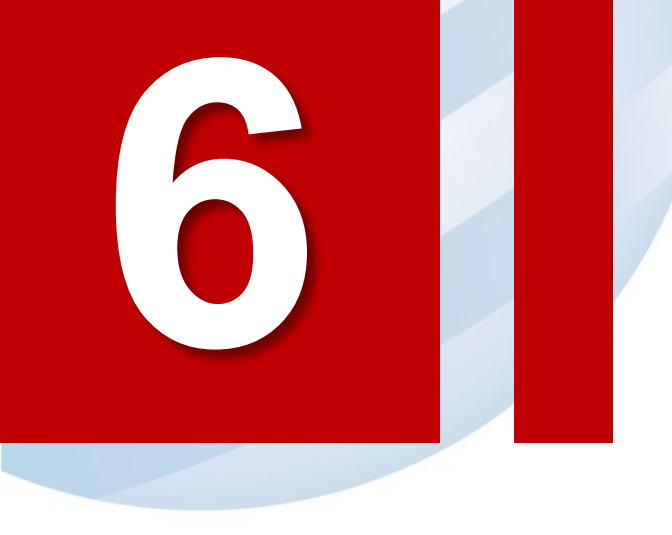

### 相關連結說明

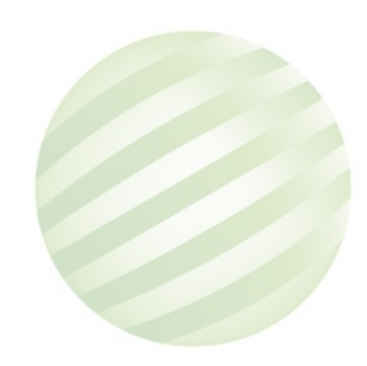

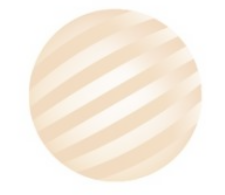

公開服務

**BAIRS** 

公開服務

油化相關船舶QRCode

相關連結說明

1.點選首頁「公開服務」 或選單「公開服務」

夢想航道・航港知道

MTNet航港單一窗口服務平臺

港區危險物品專責人員線上

服務平臺

YaPo Takes Takes Takes

一般或強要認識

臺灣遊艇入口網

A

常見問題,

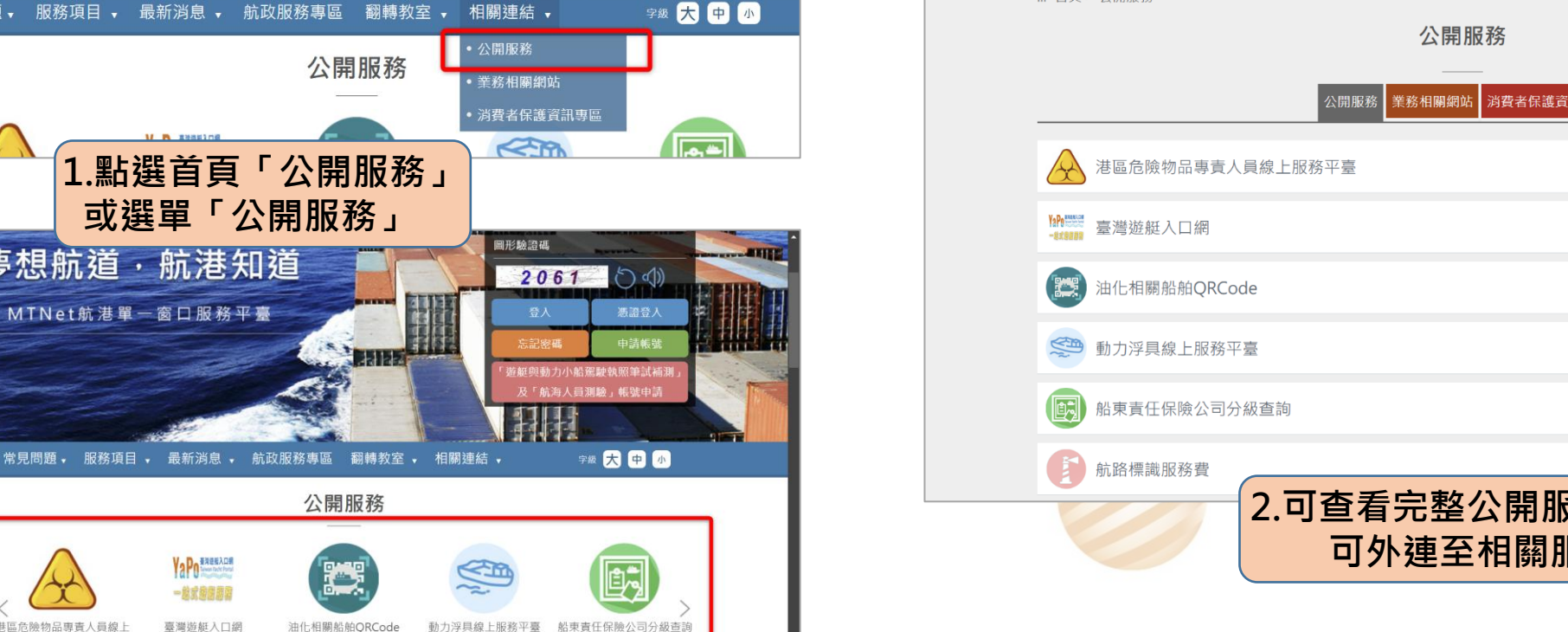

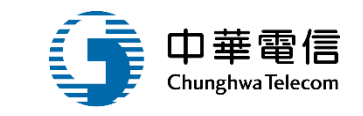

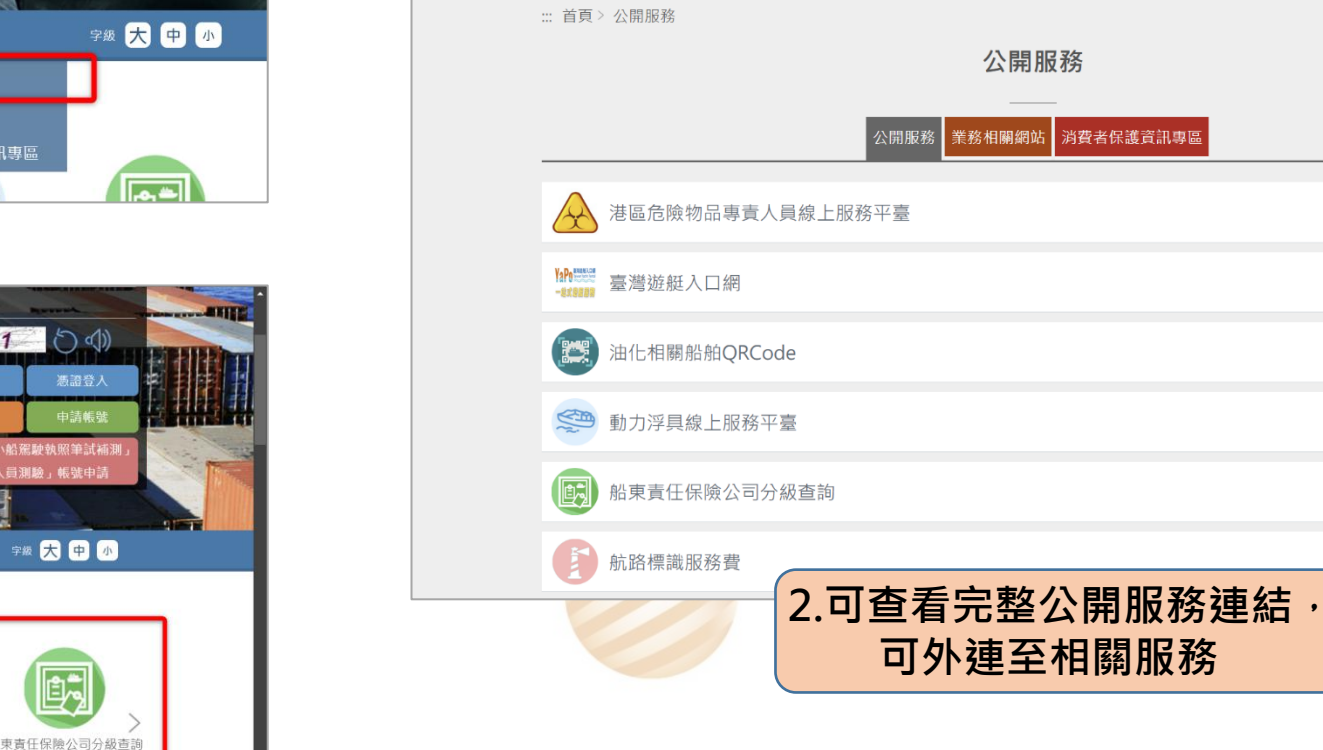

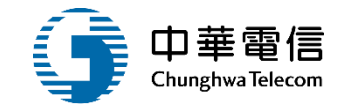

## MTNet進線諮詢管道

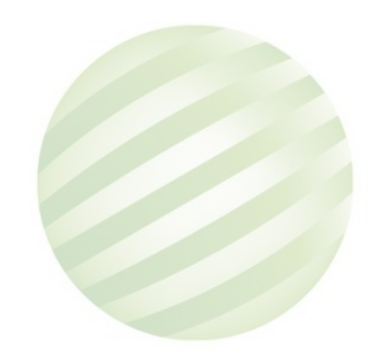

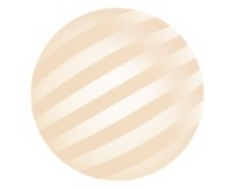

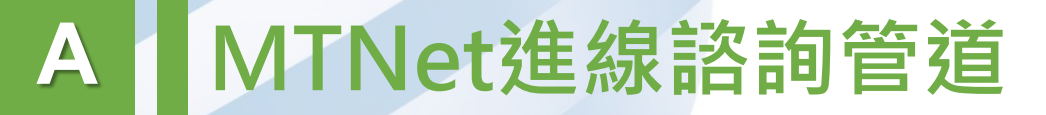

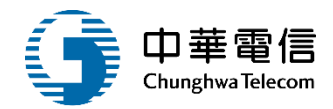

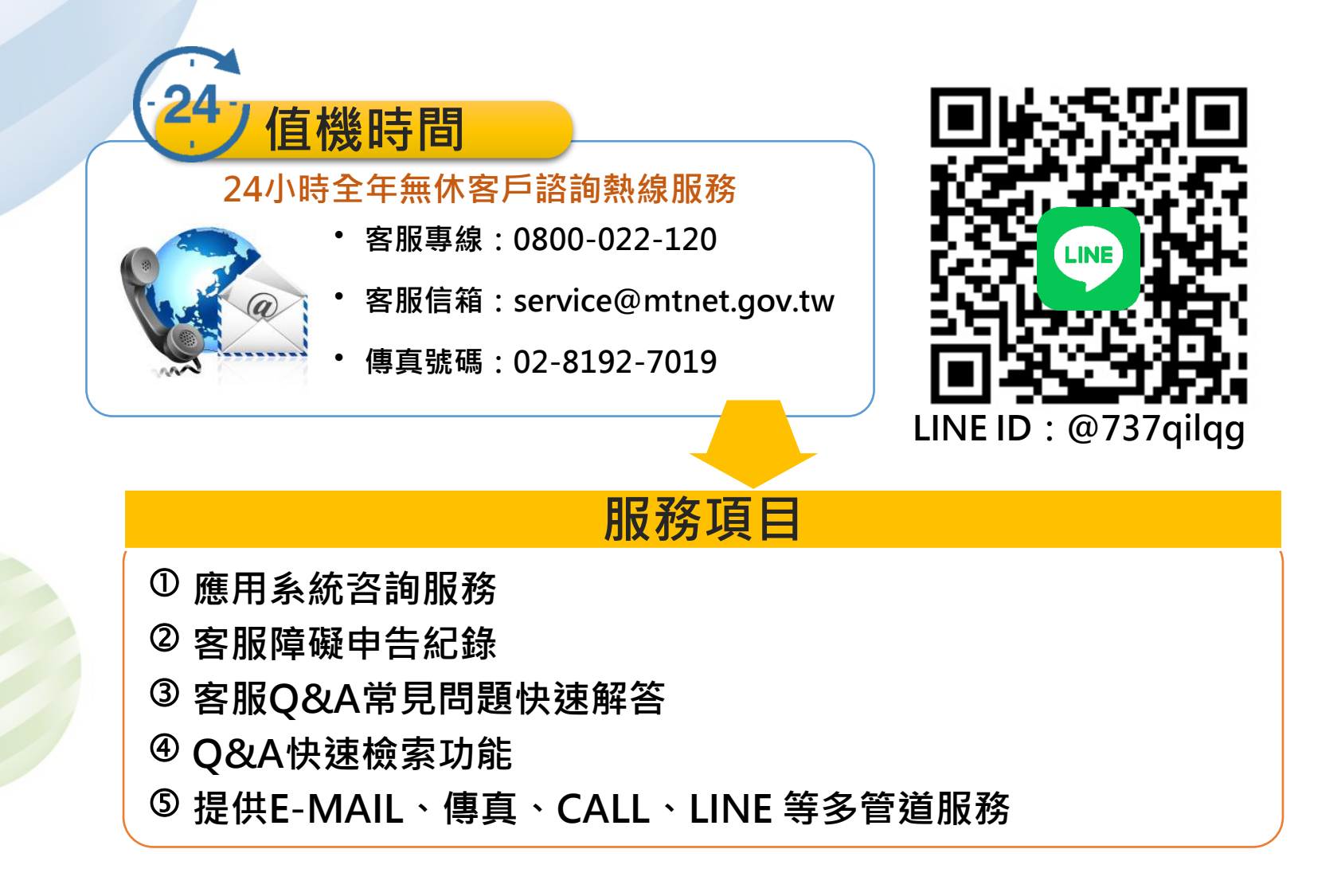

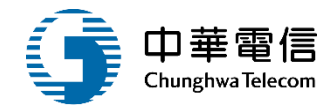

# 意見交流

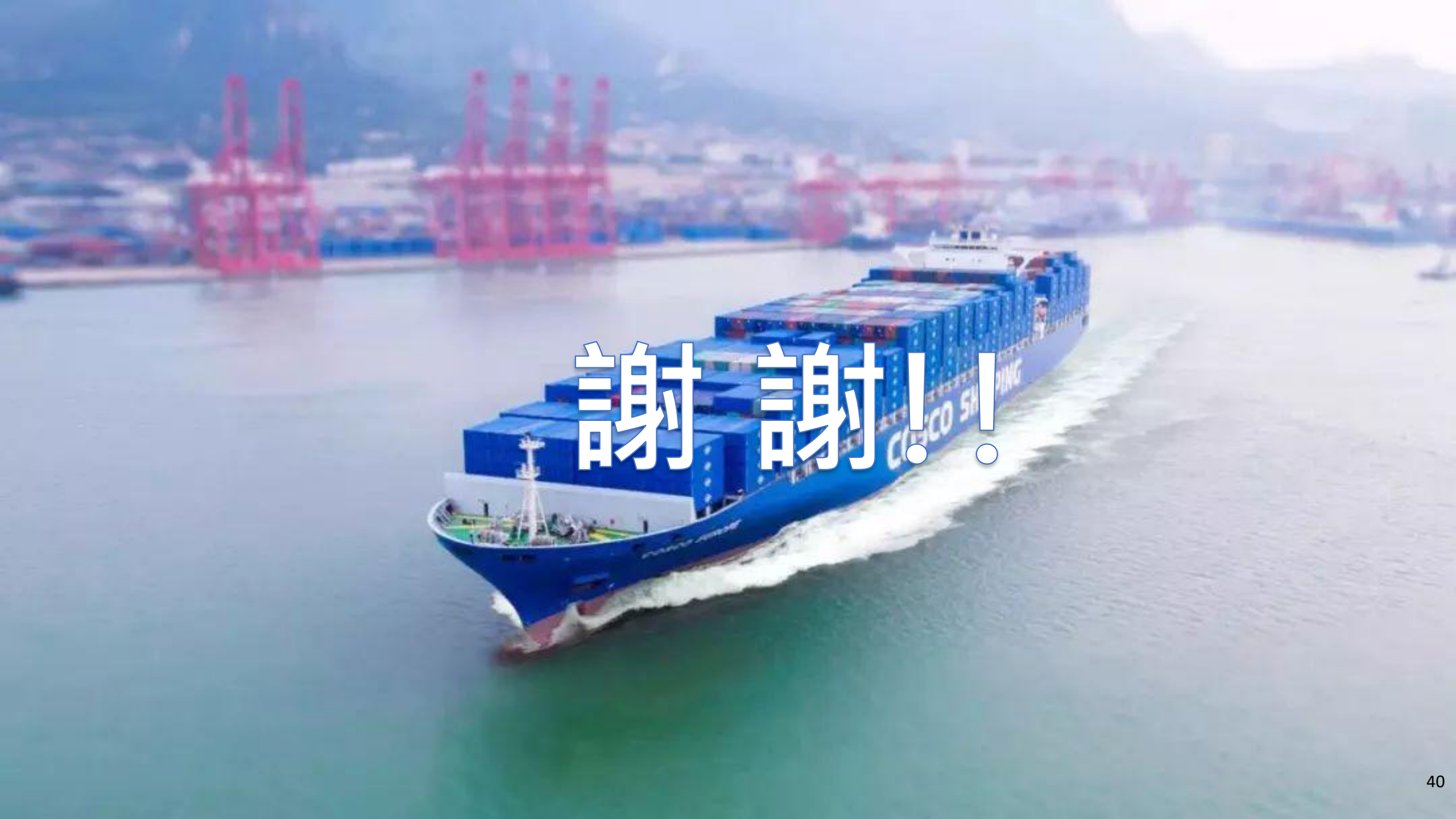